# 債権照会(開示)/簡易検索

◆概要

- ✓ 発生請求を行った電子記録債権や保有している電子記録債権等の債権照会(開示)ができます。
- ✓ 検索条件には、決済口座情報や請求者区分(立場)を指定します。
- ✓決済口座情報、請求者区分、支払期日のみ(簡易検索)で検索します。さらに詳細な条件を 指定する場合は、債権照会(開示)/詳細検索を参照してください。

<sup>☞</sup>P142『債権照会(開示)/詳細検索』

▶ ログイン後、トップ画面の債権情報照会タブをクリックしてください。

1. 開示メニュー画面

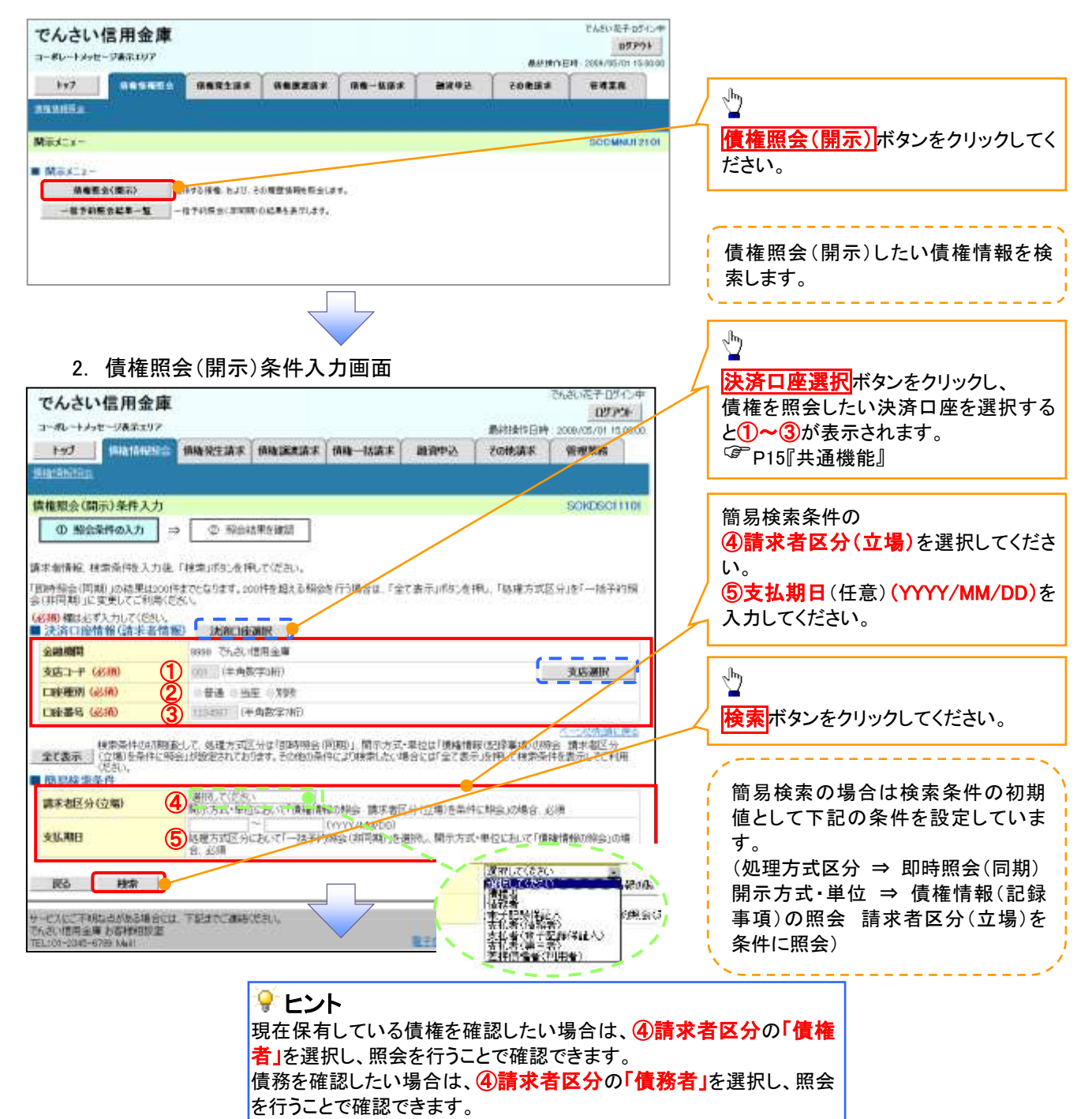

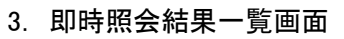

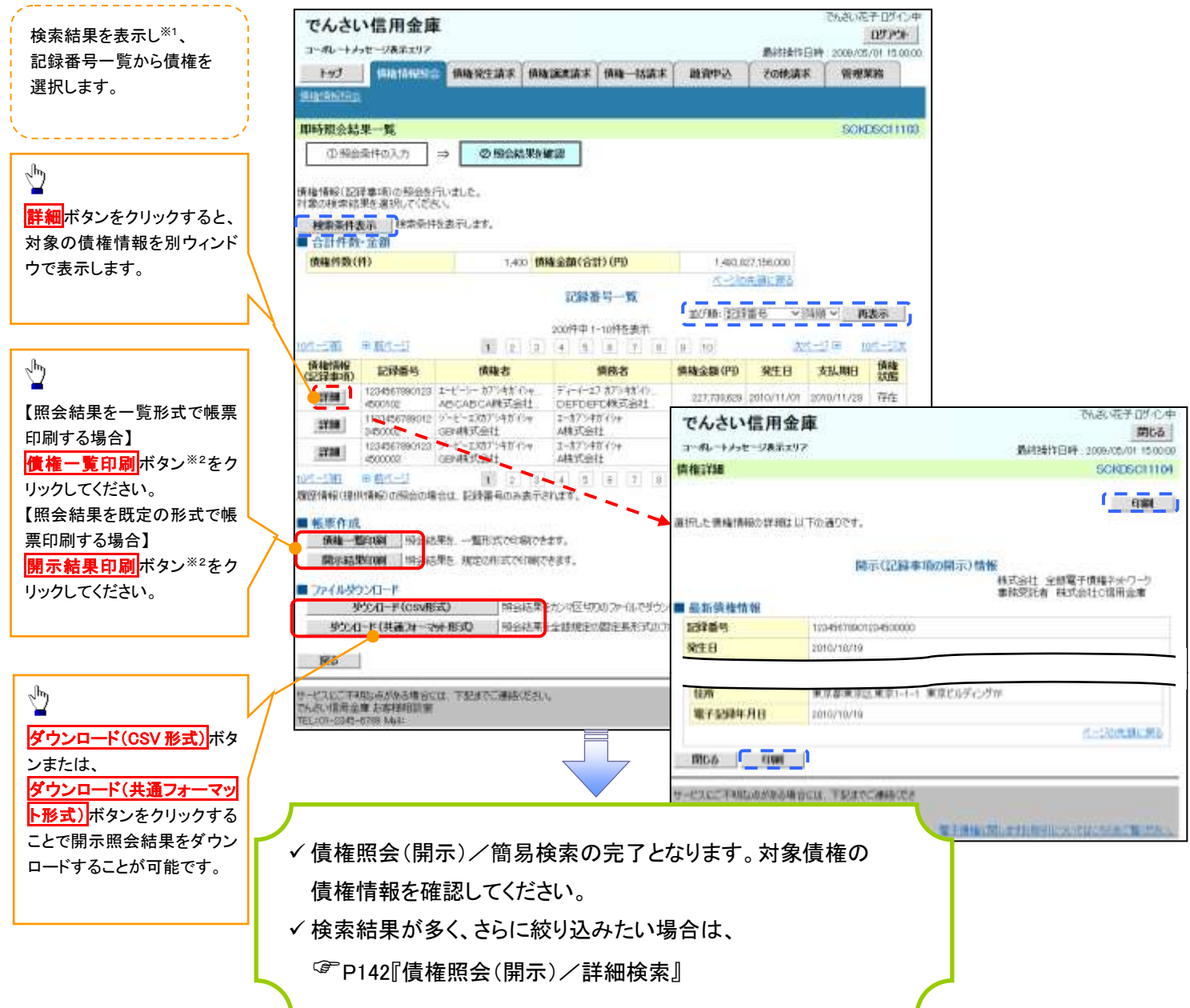

#### ◆開示結果の還元方法

| 開示方式·単位       | 処理方式区分       | 還元方法                                                                                                    |
|---------------|--------------|----------------------------------------------------------------------------------------------------|
| 債権情報(記録事項)の照会 | 即時照会<br>(同期) | <ol> <li>① 画面への出力</li> <li>② PDF 形式での出力</li> <li>③ 共通フォーマット形式によるダウンロード<sup>※3</sup></li> <li>④ CSV 形式でのダウンロード<sup>※4</sup></li> </ol> |

### ご注意事項

※1: 即時照会(同期)における開示可能上限件数は 200 件までとなります。開示可能上限件数を超過した場合は、検索条件を変更して再検索を行っていただくか、一括予約照会を行ってください。

- ※2:検索結果が0件の場合、債権一覧印刷および開示結果印刷ボタンは表示されません。
- ※3: 共通フォーマット形式のファイルフォーマットについては、□付録 3-2『開示結果ファイル(共通フォー マット形式)』
- ※4: CSV 形式のファイルフォーマットについては、□付録 3-1『開示結果ファイル(CSV 形式)』

# 承認/差戻しの手順

❖概要

✓ 担当者の仮登録に対して、担当者から引き渡された帳票をもとに承認者が、承認または差戻しを 行います。

✓ 承認を行うことで、取引の請求が完了します。

✓ 承認者はでんさいネットで業務チェックエラーが発生した場合、差戻しを行う必要があります。

◆事前準備

✓ 承認を行う際、承認パスワードが必要となります。

▶ ログイン後、トップ画面の承認待ち一覧ボタンをクリックしてください。

(例として債権発生請求(債務者請求方式)の仮登録を承認する流れをご説明します。)

1. トップ画面

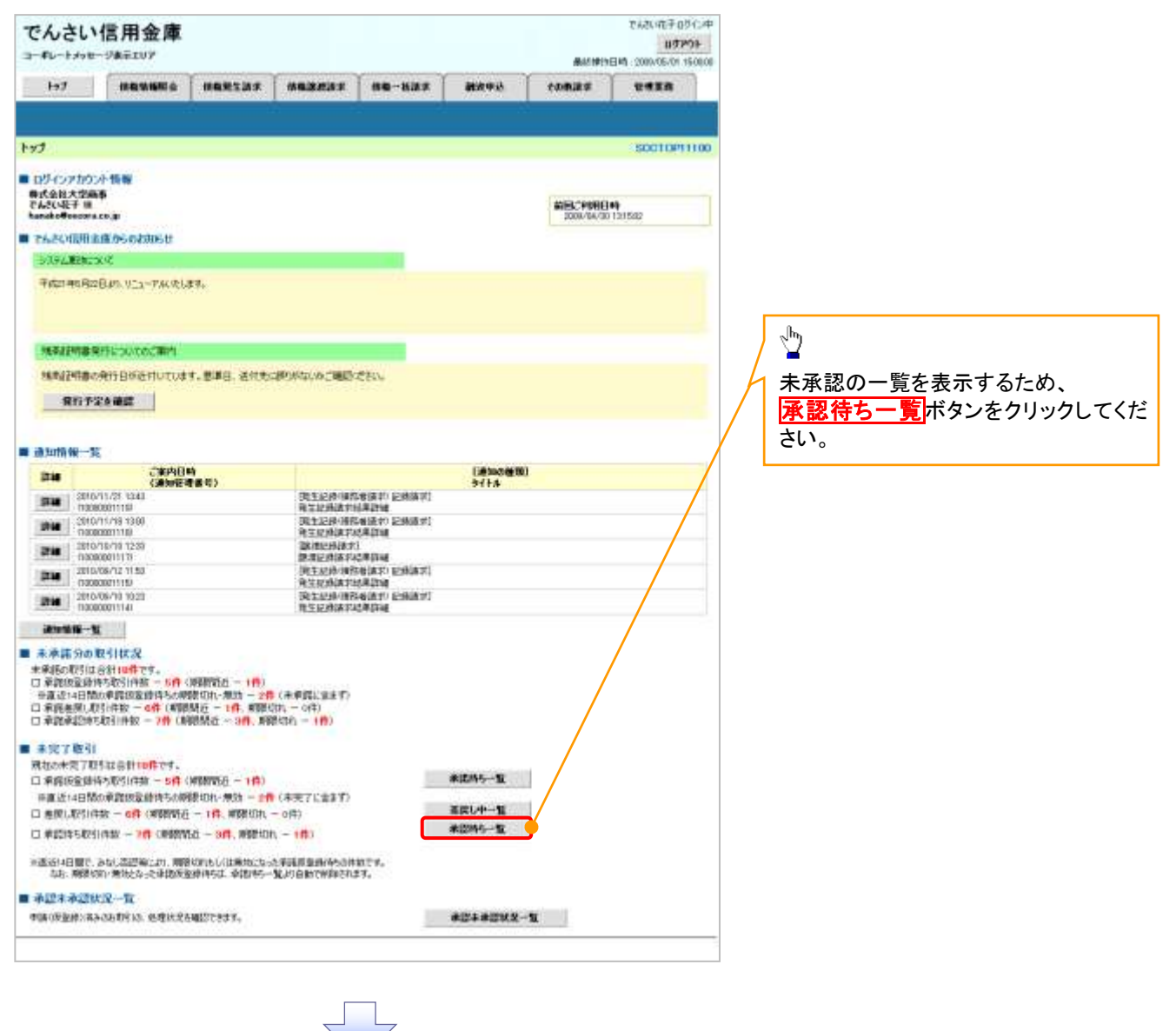

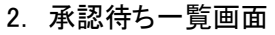

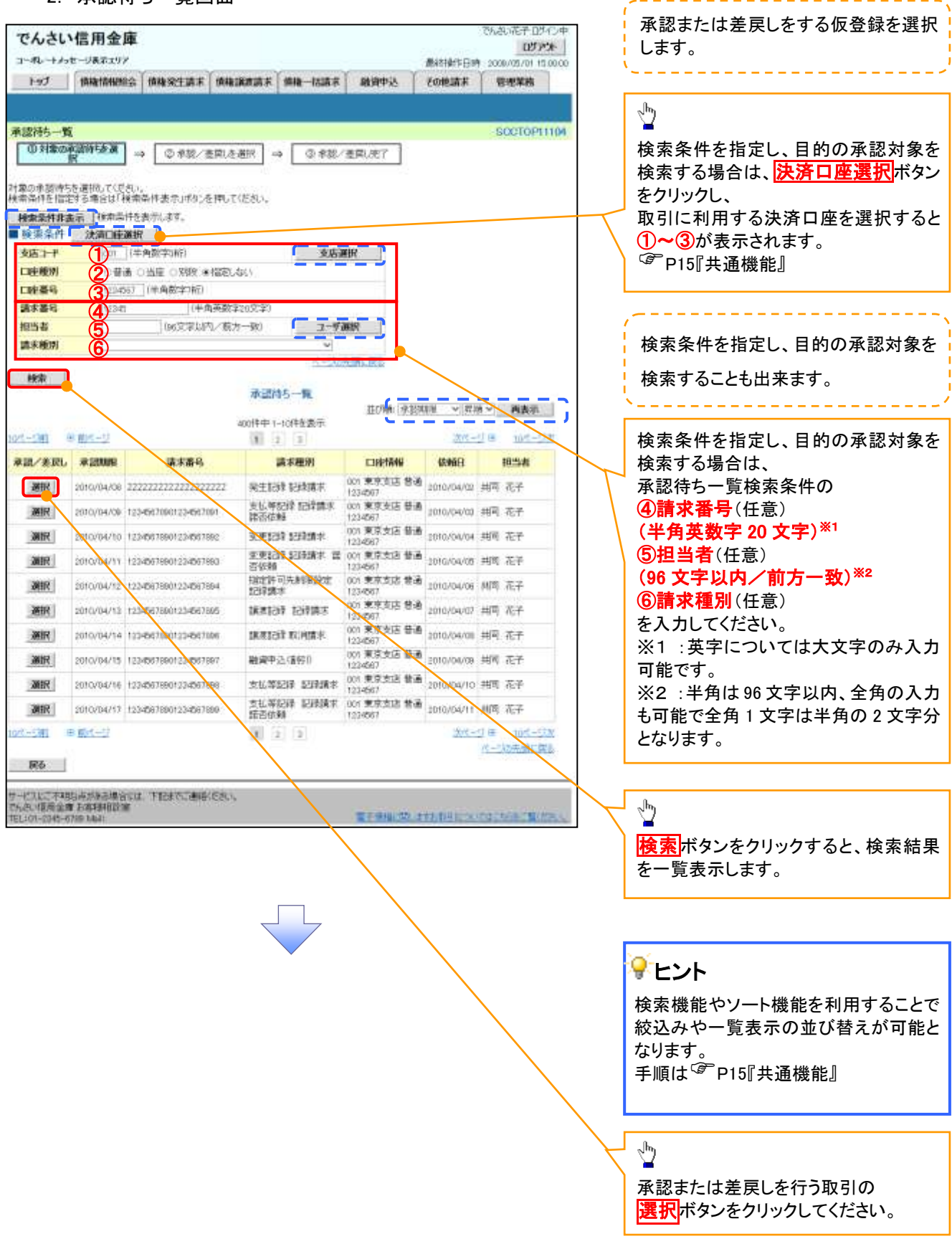

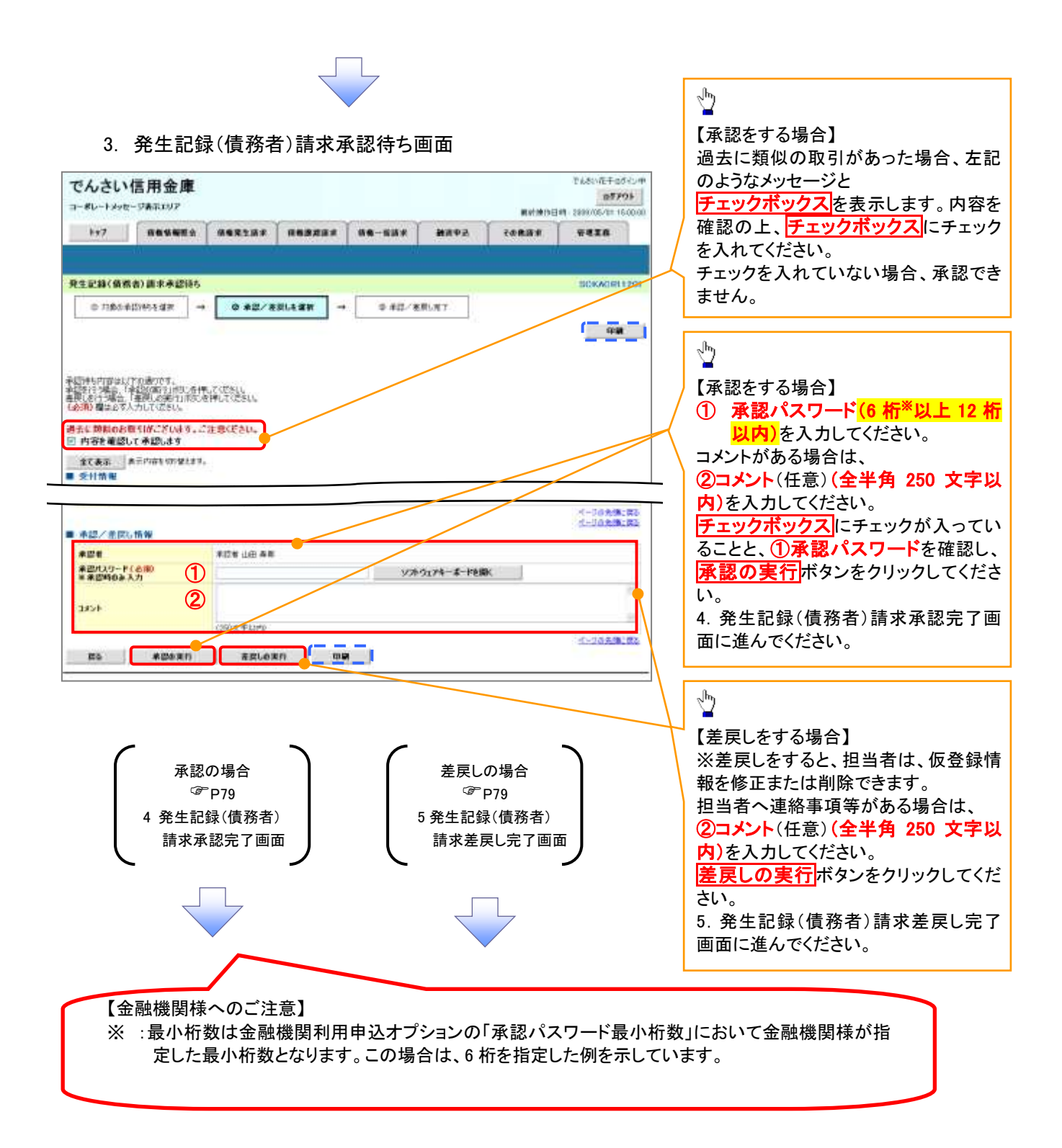

# 【承認をする場合】

4. 発生記録(債務者)請求承認完了画面

| でんさい信用金庫<br>85791<br>85791                                                      |                                  |
|---------------------------------------------------------------------------------|----------------------------------|
|                                                                                 |                                  |
| - 発生記録( 倚客者) 請求非認定了                                                             |                                  |
| © H±03#27H16#H → © #22/2EX(6#H → @##2E7                                         |                                  |
|                                                                                 |                                  |
| 用生紀律(編集會)構成の承認が完了しました。<br>全て表示: 単元中等時(約)線とます。                                   | - <sup>Jh</sup> y                |
| ■ 经村销程                                                                          | ■<br><b> 印刷</b> ボタンをクリックし、帳票を印刷し |
| ■ 赤辺/金沢山前留<br>●辺●                                                               | てください。<br>印刷した帳車は承認した情報になりま      |
| 2851 X 87.81<br>X 87.82<br>d=50.838 #2                                          | す。 <sup>「愛</sup> P15『共通機能』       |
|                                                                                 |                                  |
|                                                                                 |                                  |
|                                                                                 |                                  |
|                                                                                 |                                  |
|                                                                                 |                                  |
| ✓承認対象業務の請求が完了しました。                                                              | 1                                |
| ✓仮登録を行った担当者と承認を行った承認者に、登録結果を通知                                                  |                                  |
| します。併せてご確認ください。                                                                 |                                  |
| $\mathbf{b}$                                                                    | 4                                |
|                                                                                 |                                  |
|                                                                                 |                                  |
| 【差戻しをする場合】                                                                      |                                  |
| 5. 発生記録(債務者)請求差戻L完了画面                                                           |                                  |
| でんさい信用金庫                                                                        |                                  |
| 107791<br>コーポレートメッセージあまたリア<br>ポジャポリン目件 2018/05/01 15:00:00                      |                                  |
| 1+7 读教装板的变 体色发生活术 保险资店活水 保色一些消水 数法分达 子白色淡水 石皂工作                                 |                                  |
| 発生記録(債務者)請未差誤5完了 100KACR11206                                                   |                                  |
|                                                                                 |                                  |
| 発生記録(確認知)第本の思想(が死亡(また。<br>第四) ボージン() のよかい)となびことがないがない。                          | راس)                             |
|                                                                                 | ■ ■ ■ ポタンをクリックし、帳票を印刷し           |
|                                                                                 | てください。                           |
| ■ A22/2201888                                                                   | 印刷した帳票は差戻した情報になりま                |
| Vice Litt App           3(3)-         X × X ×           x × X ×         X × X × | 9。~ ビロ』 共通成能』                    |
|                                                                                 |                                  |
|                                                                                 |                                  |
|                                                                                 |                                  |
|                                                                                 |                                  |
|                                                                                 |                                  |
|                                                                                 | ٦                                |
| ✓ 仮登録内容の差戻しが完了しました。                                                             | ]                                |
| <ul> <li>✓仮登録内容の差戻しが完了しました。</li> <li>✓仮登録を行った担当者に、差戻し結果を通知します。</li> </ul>       | ]                                |

# 【承認状況を確認する場合】

### 6. トップ画面

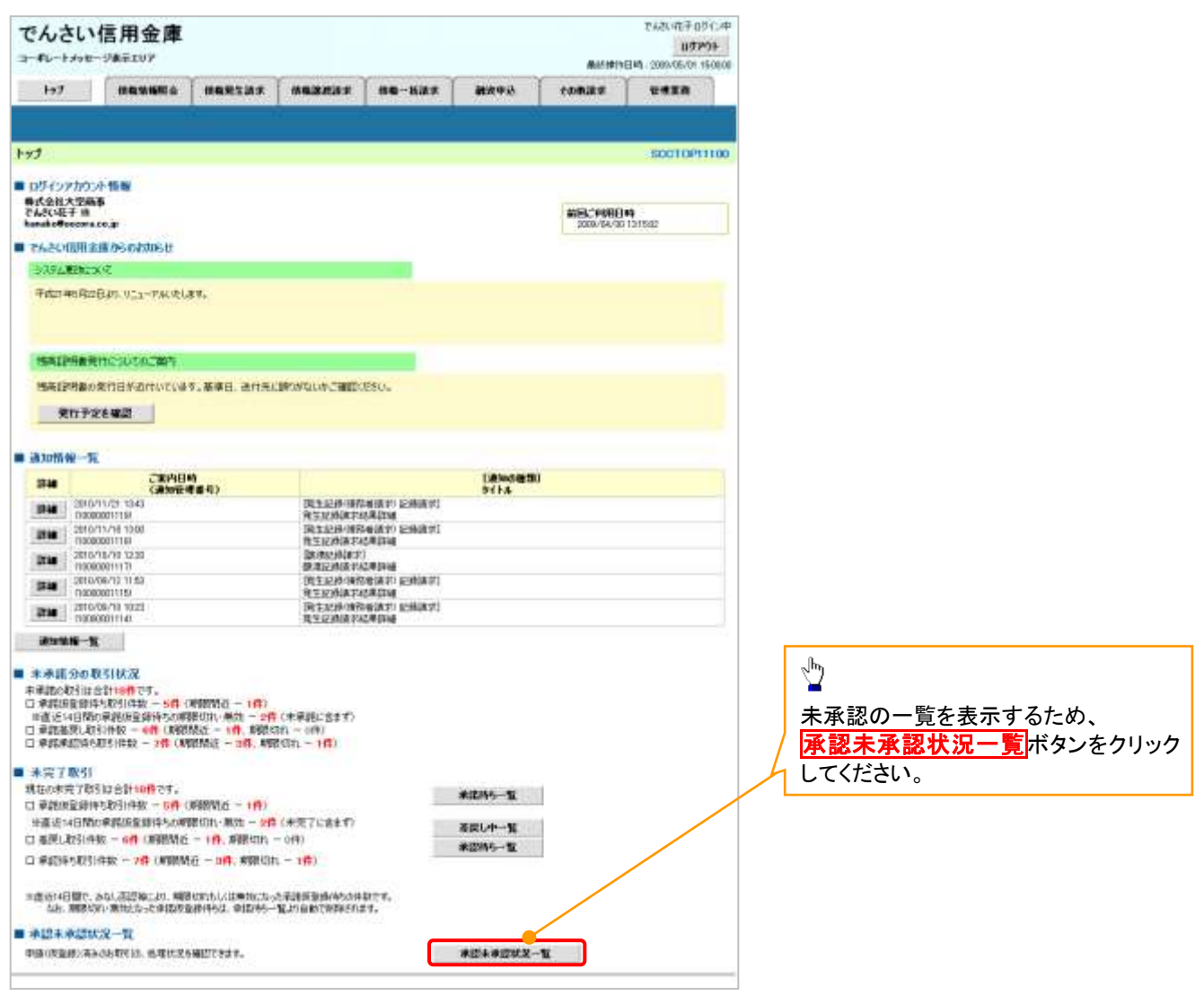

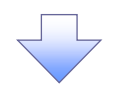

### 7. 承認未承認状況一覧画面

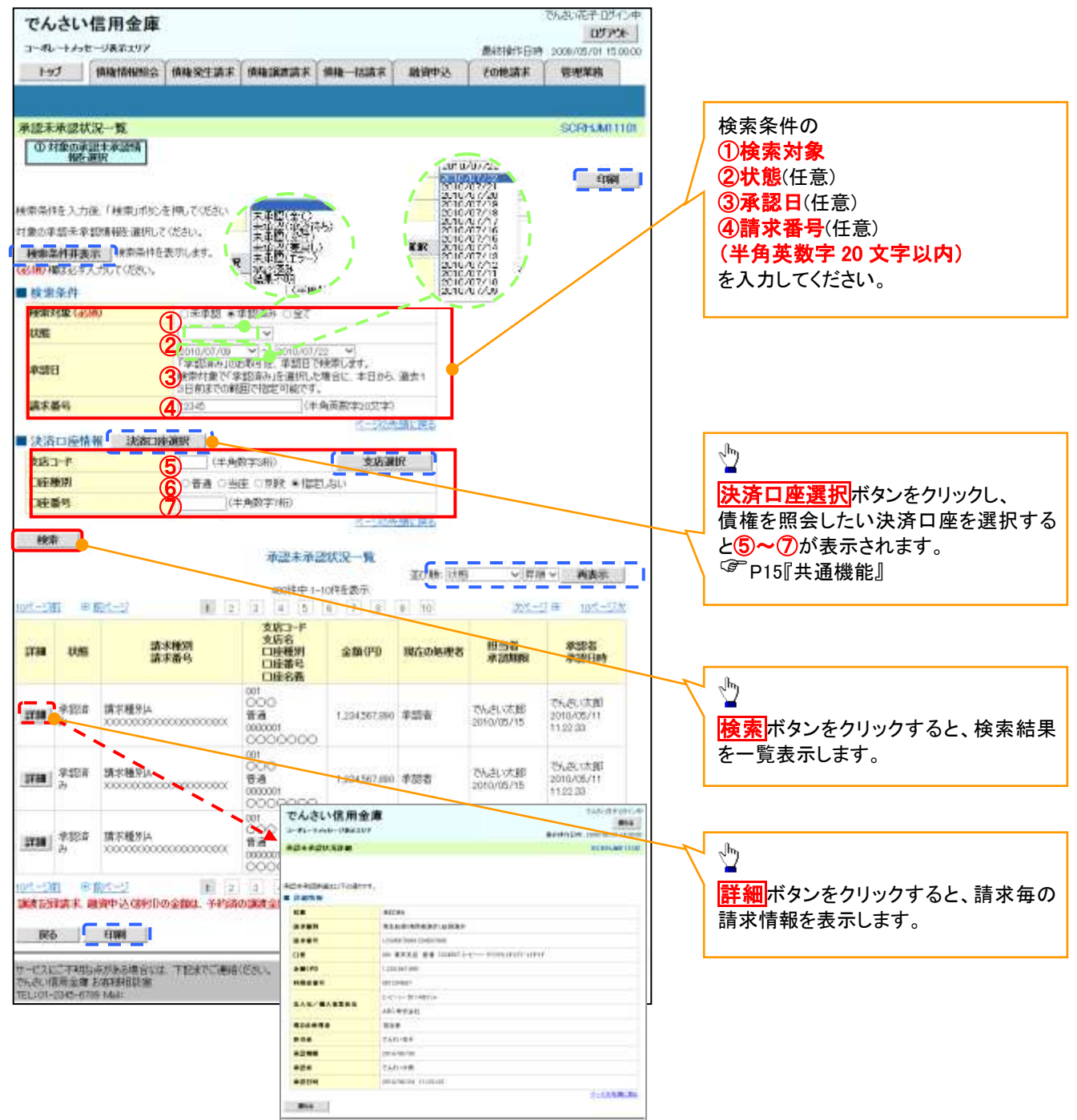

#### 💡 承認状態のパターン 承認状態 条件 現在の処理者 未承認 (承認待ち) 承認者 未承認(承認待ち)状態の取引。 未承認 (受付) 承認者 未承認(受付)状態の取引。 担当者 未承認 (差戻し) 未承認(差戻し)状態の取引。 未承認(エラー)状態の取引。 未承認 (エラー) 承認者 承認済み \_ 承認済み状態の取引。 結果不明※ 結果不明状態の取引。 \_ ※債権照会(開示)にて取引内容を確認してください。該当の取引が行われている場合は、対応は不要です。

該当の取引が行われていない場合は、再度、仮登録から実施してください。

# 差戻し後の仮登録の修正/削除の手順

❖概要

- ✓ 承認者が差し戻しを行った場合の担当者の手順を示します。
- ✓ 担当者は承認者から引き渡された帳票をもとに内容を修正して再度仮登録、または削除を 行います。
- ✓ 当該操作が必要なのは、担当者の仮登録に対して、承認者が差戻しをした場合です。
- ✓ 仮登録の修正/削除は、最初の仮登録を行った担当者と異なる場合でも可能です。

▶ ログイン後、トップ画面の差戻し中一覧ボタンをクリックしてください。

(例として債権発生請求(債務者請求方式)の仮登録の修正と削除の流れを以下に示します。)

1. トップ画面

| +10、19日 王子 1943年<br>+1947年日<br>1010111111111111111111111111111111111                                 | @srt#ttt                |                                           |        |                                                                                                    |                                                                                                    | 言用金庫<br>?###197                                                                             | でんさい                                                                                                 |
|----------------------------------------------------------------------------------------------------|-------------------------|-------------------------------------------|--------|----------------------------------------------------------------------------------------------------|----------------------------------------------------------------------------------------------------|---------------------------------------------------------------------------------------------|----------------------------------------------------------------------------------------------------|
| ar mayon toomaa usaa                                                                                 | tonis                   | anes.                                     | M&-832 | #43233                                                                                                    |                                                                                                    | -                                                                                           | H#7                                                                                                  |
| 50010911100                                                                                          |                         |                                           |        |                                                                                                    |                                                                                                    |                                                                                             | n)                                                                                                   |
| AUR_TRUTERS<br>2006-04-20 Totauz                                                                     | 806.7900B4<br>208/94/20 |                                           |        |                                                                                                    |                                                                                                    | 16 HE                                                                                       | ロジインアカウント<br>株式会社大学商員<br>たんさい花子 祖<br>いいいかのののである                                                      |
|                                                                                                    | The states              |                                           |        |                                                                                                    |                                                                                                    | inecontrast!                                                                                | でんさい信用金い                                                                                             |
| <ul> <li>#IRMA-TE</li> <li>#IRMA-TE</li> <li>#IRMA-TE</li> <li>#IRMA-TE</li> <li>#IRMA-TE</li> </ul> |                         | #正約5→1<br>変更し中-1<br>変更し中-1<br>変更的5-1<br>1 | 8c4.   | <ul> <li>(未至7に含ます)</li> <li>0円)</li> <li>1円)</li> <li>1(1)</li> <li>1(1)</li> <li>1(1)</li> <li>1(1)</li> <li>1(1)</li> <li>1(1)</li> <li>1(1)</li> <li>1(1)</li> <li>1(1)</li> <li>1(1)</li> <li>1(1)</li> <li>1(1)<td>1008間(近 - 0件)<br/>約520、開始(※ - 0件)<br/>- 1件、開始(約1 -<br/>近 - 0件、開始(約1<br/>1500人の3用(約2次)<br/>開始(約13、常調(4)-</td><th>は会計1件です。<br/>取引件数 - 0件(<br/>講像量数件60小期<br/>(= 1件(期後間近<br/>数 - 0件(開後間<br/>51.5回知にの、期<br/>単純にちった単語相当</th><th>未完了取引<br/>視点の未死了取引<br/>間点はな量時(時<br/>面流14日間の)<br/>口 差裂(助引)(4)<br/>口 差裂(助引)(4)<br/>口 走器(4日間で、み<br/>ちお、制限()(1)</th></li></ul> | 1008間(近 - 0件)<br>約520、開始(※ - 0件)<br>- 1件、開始(約1 -<br>近 - 0件、開始(約1<br>1500人の3用(約2次)<br>開始(約13、常調(4)- | は会計1件です。<br>取引件数 - 0件(<br>講像量数件60小期<br>(= 1件(期後間近<br>数 - 0件(開後間<br>51.5回知にの、期<br>単純にちった単語相当 | 未完了取引<br>視点の未死了取引<br>間点はな量時(時<br>面流14日間の)<br>口 差裂(助引)(4)<br>口 差裂(助引)(4)<br>口 走器(4日間で、み<br>ちお、制限()(1) |
|                                                                                                    |                         | azzazur-                                  |        |                                                                                                    | MEZCONT.                                                                                           | R-M<br>BELLO INSTITUTE                                                                      | 承認未承認()                                                                                              |

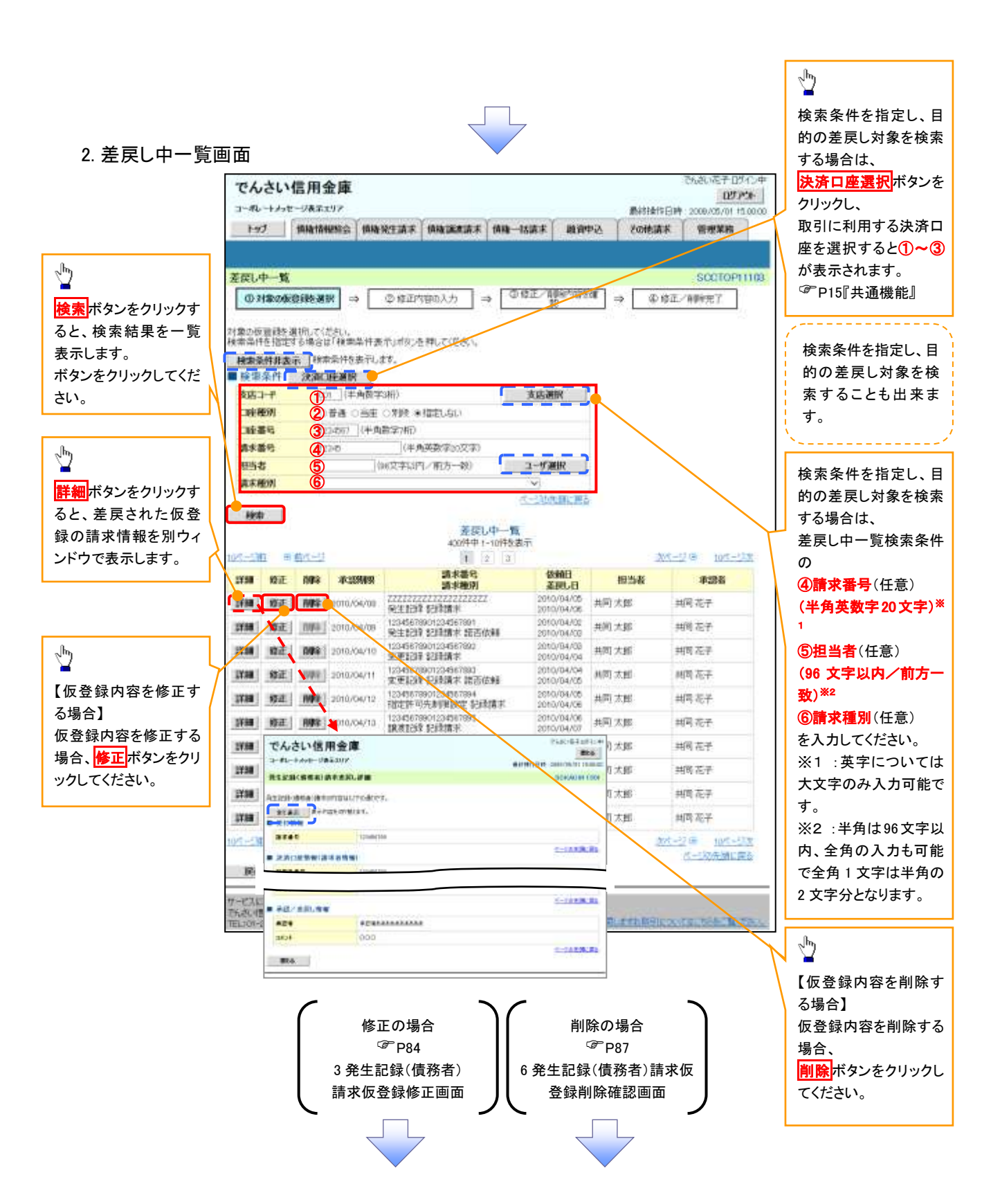

# 💡 削除ボタンについて

承諾対象業務<sup>※1</sup>における相手方の承諾依頼に対する、被請求側の承諾依頼の仮登録を承認者が差戻し た場合、差戻された請求の削除ボタンは非活性となり、削除をすることができなくなります。 ※1:債権発生請求(債権者請求)・変更記録・保証記録・支払等記録(支払を行ったことによる記録請求) が、承諾対象業務に該当します。

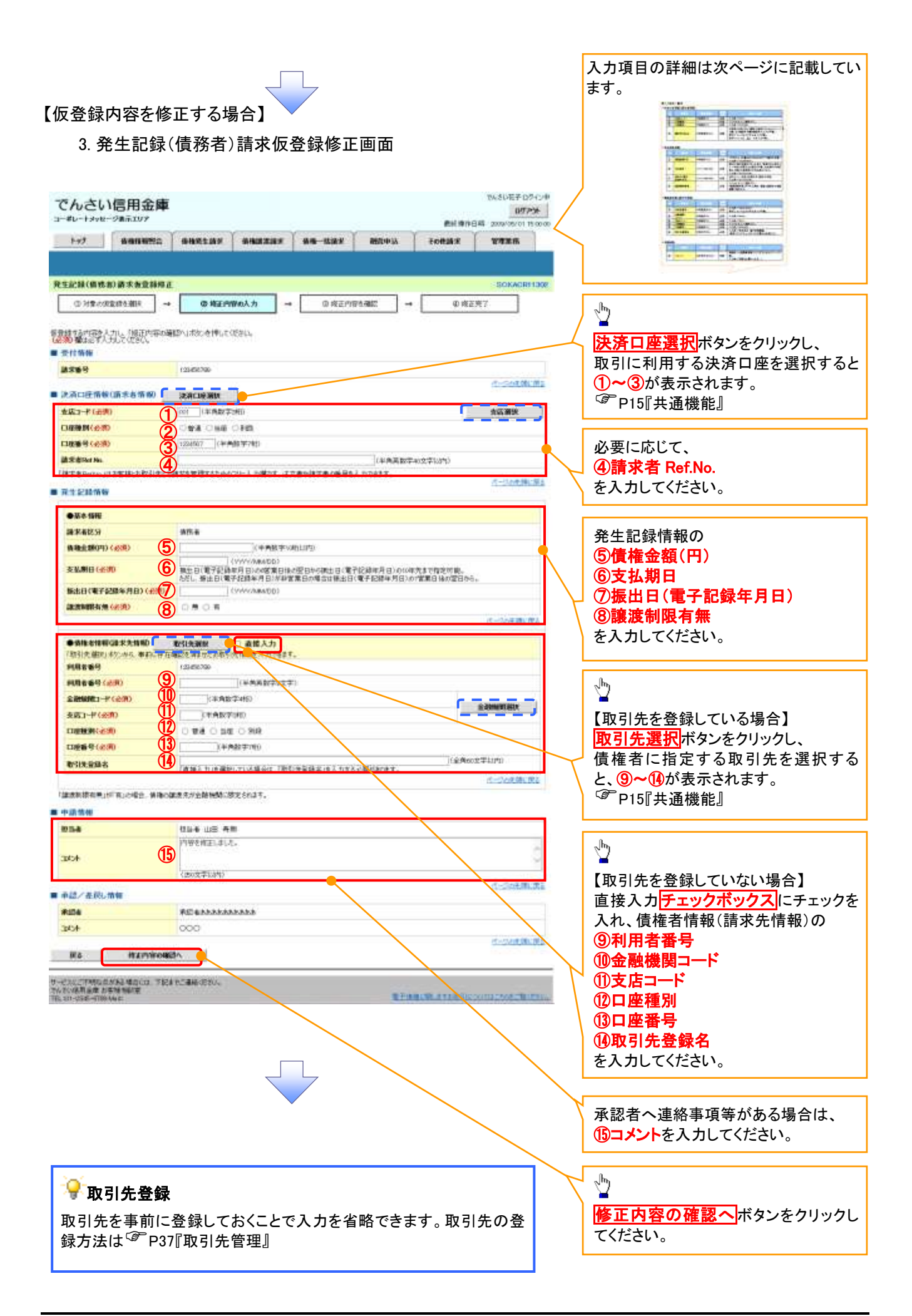

# ●入力項目一覧表

# →決済口座情報(請求者情報)

| No | 項目名         | 属性(桁数)    | 必須<br>任意 | 内容·入力例                                                                                         |
|----|-------------|-----------|----------|------------------------------------------------------------------------------------------------|
| 1  | 支店コード       | 半角数字(3)   | 必須       | 入力例=「012」                                                                                      |
| 2  | 口座種別        | —         | 必須       | ラジオボタンにて選択する。                                                                                  |
| 3  | 口座番号        | 半角数字(7)   | 必須       | 入力例=「0123456」                                                                                  |
| 4  | 請求者 Ref.No. | 半角英数字(40) | 任意       | お客様とお取引先とで請求を管理するためのフリー入<br>力欄。注文書番号や請求書番号の入力が可能。<br>英字については大文字のみ入力可能。<br>記号については .()- のみ入力可能。 |

### **◆ 発生記録情報**

| No         | 項目名              | 属性(桁数)       | 必須<br>任意 | 内容・入力例                                                                                             |
|------------|------------------|--------------|----------|----------------------------------------------------------------------------------------------------|
| 5          | 債権金額(円)          | 半角数字(10)     | 必須       | 1 円以上、99 億 9999 万 9999 円以下で指定が可能。<br>入力例=「1234567890」、「10000」                                      |
| 6          | 支払期日             | (YYYY/MM/DD) | 必須       | 振出日(電子記録年月日)を含む3営業日目の翌日から10年後の応答日まで指定が可能。支払期日が非営業日の場合は翌営業日が支払期日となる。<br>入力例=「20120506」、「2012/05/06」 |
| $\bigcirc$ | 振出日(電子<br>記録年月日) | (YYYY/MM/DD) | 必須       | 当日から1ヶ月後の応答日まで指定が可能。<br>入力例=「20110506」、「2011/05/06」                                                |
| 8          | 譲渡制限有無           | _            | 必須       | ラジオボタンにて選択する。<br>「譲渡制限有無」が「有」の場合、債権の譲渡先を金融<br>機関に限定する。                                             |

## ◆債権者情報(請求先情報)

| No   | 項目名         | 属性(桁数)   | 必須<br>任意 | 内容・入力例                                       |
|------|-------------|----------|----------|----------------------------------------------|
| 9    | 利用者番号       | 半角英数字(9) | 必須       | 入力例=「ABC012345」<br>英字については大文字のみ入力可能。         |
| 10   | 金融機関<br>コード | 半角数字(4)  | 必須       | 入力例=「9876」                                   |
| 1    | 支店コード       | 半角数字(3)  | 必須       | 入力例=「987」、「001」                              |
| (12) | 口座種別        | —        | 必須       | ラジオボタンにて選択する。                                |
| (13) | 口座番号        | 半角数字(7)  | 必須       | 入力例=「9876543」、「0000001」                      |
| 14   | 取引先登録名      | 全角文字(60) | 必須       | 入力例=「株式会社 電子記録債権」<br>「直接入力」にチェックを入れた場合は必須入力。 |

### ✦申請情報

| No | 項目名  | 属性(桁数)     | 必須<br>任意 | 内容・入力例                                            |
|----|------|------------|----------|---------------------------------------------------|
| 15 | コメント | 全半角文字(250) | 任意       | 承認者への連絡事項等を入力するためのフリー入力<br>欄。<br>入力例=「承認をお願いします。」 |

7

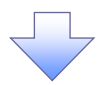

### 4. 発生記録(債務者)請求仮登録修正確認画面

|                                       |                         |                            |                     |                      |           |        |                        |          | ~                           |
|---------------------------------------|-------------------------|----------------------------|---------------------|----------------------|-----------|--------|------------------------|----------|-----------------------------|
| でんさい信                                 | 開金庫                     |                            |                     |                      |           |        | でんちい 起子 ログインサ<br>ログアウト |          | 仮登録内容の修正内容を確認します。           |
| hr2 []                                | -                       | -                          |                     |                      | -         | 20894  | . 2064/05/01 15 00.00  |          |                             |
|                                       |                         | ALC: NO                    | <b>B</b> alance and |                      | - and the | 0      |                        |          |                             |
| ····································· |                         | 1 <b>1</b> 1               |                     |                      |           |        | SORACRU 303            |          |                             |
| 0 7183/68                             | iske skol               | 0 #EP                      | 803.H -             | O REN                | 8142      | - 0.83 | ERT                    |          |                             |
|                                       |                         |                            |                     | -                    |           | -      |                        |          | շիդ                         |
| 21下の内容で発生にな<br>内容をご確認を、「内             | は(単行為)と位金)<br>同行第2人は人に利 | 動力容を確正します。<br>動手工っちし、TATEの | JUPH BUERLER        | 280.                 |           |        |                        |          | ¥                           |
| 2CAR. #                               | Fridade kon state of    | 1                          |                     |                      |           |        |                        |          | 入力内容に問題がなければ、               |
| ■ 受付新報                                |                         | 101454TBR                  |                     |                      |           |        |                        |          | 「チェックホックス」にチェックを人れてくだ       |
|                                       |                         | NUMBER OF THE              |                     |                      |           |        |                        | <u> </u> | / こい。<br>チェックを入れていたい場合 修正の実 |
| ■ 承認/差担し#                             | 1.462                   | -                          | 00000               |                      |           |        | 11                     | F        | うエジシをハルといない場合、修正の美          |
| ####<br>3428                          |                         | ¥@688888                   | ****                |                      |           |        |                        |          | 1,10, 220, 2,00             |
| POINT 187218 1150                     |                         | 1101. INTON                | 162-10-27           | b.                   |           |        | 1-768 B. 25            |          |                             |
| 日内容を確認しま                              | LE                      |                            | And Physics 1       | 3                    |           |        |                        |          | lb                          |
| R5                                    | 樽王の実?                   |                            |                     |                      |           |        |                        |          | <u> </u>                    |
|                                       |                         |                            |                     |                      |           |        |                        |          | 」 修正の実行 ボタンをクリックしてくださ       |
|                                       |                         |                            |                     |                      |           |        |                        |          | い。                          |
|                                       |                         |                            |                     |                      |           |        |                        |          |                             |
|                                       |                         |                            |                     |                      |           |        |                        |          |                             |
| 5. 発                                  | 生記録                     | (債務者                       | )請求仮                | 登録修正                 | E完了画      | 回面     |                        |          |                             |
| アムさいの                                 | 田会康                     |                            |                     |                      |           |        | でんかい日子ログインキ            |          |                             |
| a-flu-type-                           | 28323/7                 |                            |                     |                      |           | 使胡椒的   | 10701                  |          |                             |
| ++7                                   | -                       |                            |                     |                      | 融资中选      |        |                        |          |                             |
|                                       |                         |                            |                     |                      |           |        |                        |          |                             |
| 発生記錄(曲指書                              | )放示象登稿程                 | <b>直完了</b>                 |                     |                      |           |        | SCKACRI 1 304          |          |                             |
| 0 1163 (0)                            | #6.8H →                 | Ф #2M                      | Ø3入力 →              | 0 #±H1               | penatr -  | • 8 #2 | 317                    |          |                             |
| DO PRIMA                              | 5-00 B43-06-F1          | 1271313-00                 | ACLARITANT          | NTERIA.              |           |        | 60.50                  |          |                             |
|                                       | ining the state         |                            |                     | 1.000                |           |        |                        |          |                             |
| ■ 受打预制<br>減速業業長                       |                         | 177454295                  |                     |                      |           |        |                        | N -      |                             |
| 10.0.4 c                              |                         | TAXABSTOP.                 |                     |                      |           |        | Cold States            | Щ        | a.                          |
|                                       |                         |                            |                     |                      |           |        |                        |          | J 🕎                         |
| HOLE                                  |                         | 000                        |                     |                      |           |        |                        | [\       | 印刷ボタンをクリックし、帳票を印刷し          |
|                                       | -                       | -                          |                     |                      |           |        |                        |          | てください。                      |
| M. CHARL                              |                         |                            |                     |                      |           |        |                        |          | 印刷した帳票を承認者へ提出し、仮登           |
|                                       |                         |                            |                     |                      |           |        |                        |          | □録内容の承認を依頼してください。           |
|                                       |                         |                            |                     |                      |           |        |                        |          | ~ P!5』 共通 (茂能』              |
|                                       |                         |                            |                     |                      |           |        |                        |          |                             |
|                                       |                         |                            | $\prec$             | 7                    |           |        |                        |          |                             |
|                                       |                         |                            |                     |                      |           |        |                        |          |                             |
|                                       |                         |                            |                     |                      |           |        |                        |          |                             |
|                                       |                         |                            |                     |                      |           |        |                        | て        |                             |
| ✓仮                                    | 登録の値                    | ፩正が完                       | 了となり                | ます。                  |           |        |                        |          | 7                           |
| ×~=                                   | 中央シュ                    | ミマルズ                       |                     | ・・、                  | 71 +_4    | キトレナシレ | ++                     |          |                             |
| <u>- 22 a</u>                         | 月不りファ                   | こ」は承                       | 前の日の人               |                      | 」しに呼      | するとなり  | 570                    |          |                             |
| ✓ 承言                                  | 忍者の手                    | 「順につ                       | いては、                | <sup>ଙ୍କ</sup> P76 0 | D『承認      | /差戻し   | の手順』                   |          |                             |
| 4                                     |                         |                            |                     |                      |           |        |                        |          | <b>ل</b>                    |
|                                       |                         |                            |                     |                      |           |        |                        |          |                             |
|                                       |                         |                            |                     |                      |           |        |                        |          |                             |

### 【仮登録内容を削除する場合】

6. 発生記録(債務者)請求仮登録削除確認画面

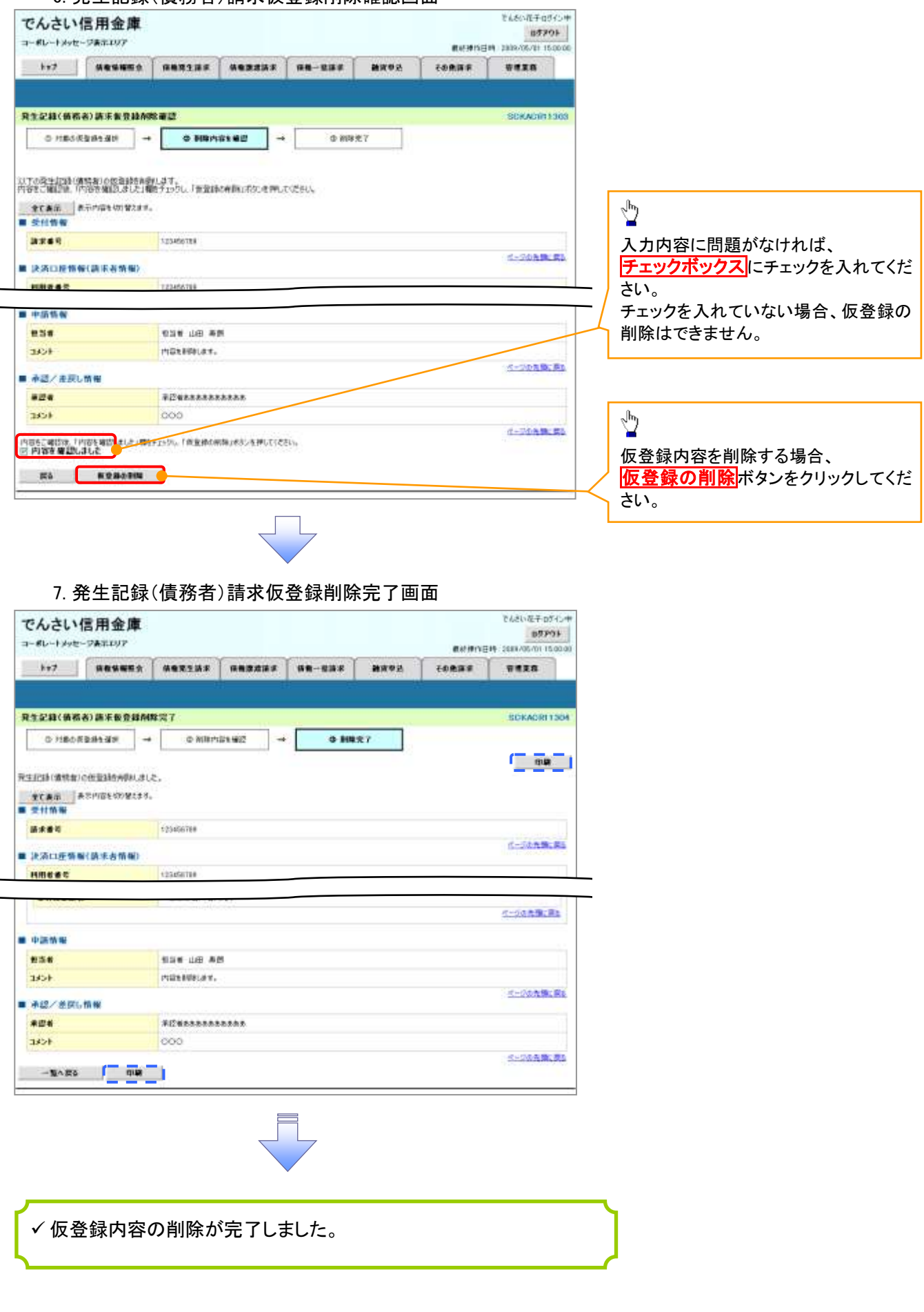

# 債権受領時の手順

❖概要

- ✓ 受領した債権内容の確認方法は通知情報一覧から債権内容を確認します。
- ✓ 受領した債権に対して、異議がある場合は、記録予定日から5営業日後(記録予定日当日含む)、 かつ、支払期日の3営業日前までの間に取消請求をすることが可能です。

### 債権受領時の確認手順

- ▶ ログイン後、トップ画面の通知情報一覧ボタンをクリックしてください。
  - 1. トップ画面

| 1+17                                   | A4-24=107                       |           |                                                                                                    |                                |                     | <b>東於接作日</b>               | 07706                | 0                 |
|----------------------------------------|---------------------------------|-----------|----------------------------------------------------------------------------------------------------|--------------------------------|---------------------|----------------------------|----------------------|-------------------|
|                                        |                                 |           | ******                                                                                                    |                                | 8142                | TORME                      |                      |                   |
|                                        |                                 |           |                                                                                                    |                                |                     |                            |                      |                   |
| 197                                    |                                 |           |                                                                                                    |                                |                     |                            | SOCTOPING            |                   |
| ログインア<br>単式会社大<br>でんさい石-1<br>hanako#ar | カウント 新聞<br>空島事<br>F 相<br>P 利    |           |                                                                                                    |                                |                     | <b>約日ご刊用日</b><br>2929/04/3 | ] 49<br>0 13 19 82 1 |                   |
| 1 1642648                              | 用全面的表现的时代                       |           |                                                                                                    |                                |                     |                            |                      |                   |
| 1274W                                  | BESAVE                          |           |                                                                                                    |                                |                     |                            |                      |                   |
| (Pett) a                               | を用ける日より、オニューアルもった               | Lat.      |                                                                                                    |                                |                     |                            |                      |                   |
|                                        |                                 |           |                                                                                                    |                                |                     |                            |                      | 受領した債権内容を確認するため、  |
|                                        |                                 |           |                                                                                                    |                                |                     |                            |                      | 通知情報一覧ボタンをクリックしてく |
| H W LAN                                | ###1010018/9                    |           |                                                                                                    |                                |                     |                            |                      | さい。               |
| HALEN                                  | 書の第四日が近代いています。                  | 春津日、近日先につ | いど植の作ないたご種類                                                                                                    | nteo.                          |                     |                            |                      |                   |
| Stin                                   | 于全体希望                           |           |                                                                                                    |                                |                     |                            |                      |                   |
| 通知情報                                   | I-R                             |           |                                                                                                    |                                |                     |                            |                      |                   |
| -                                      | こまた日                            | (# 4)     |                                                                                                    | /                              | [2040-200]<br>215-5 |                            |                      |                   |
| 214                                    | 2018/11/21 13:43                |           | 現金を通り知                                                                                                    | 「「「「「「」」」」。<br>「「」」」。<br>「」」」。 |                     |                            |                      |                   |
| (mail)                                 | 2018/11/18 18:00                |           | (RIEBOR                                                                                                    | 10000288020                    |                     |                            |                      |                   |
| (and a lateral second                  | 2016/10/10 12:35                |           | ALC: NOT A PARTY OF A PARTY OF A | nt<br>No materiale             |                     |                            |                      |                   |
| Long of the                            | 56000001173<br>2018/39/12 11/52 |           | 日本記録録本                                                                                                    |                                |                     |                            |                      |                   |
| 19.00                                  | E180000811162                   |           | 81109197                                                                                                    | 10.82116                       |                     |                            |                      |                   |
| ill se                                 | T 8000089114)                   |           | 用王松神道主                                                                                                    | 将要算:#<br>按要算:#                 |                     |                            |                      |                   |
| -                                      | -1                              |           |                                                                                                    |                                |                     |                            |                      |                   |
|                                        |                                 |           |                                                                                                    |                                |                     |                            |                      |                   |

①ご注意事項
 ✓ 譲渡人の確認について
 ・保証なし分割譲渡の場合 :債権者情報より、譲渡人の確認が可能です。
 ・保証なし全額譲渡の場合 :保証人情報が付帯していないため譲渡人が判断出来ません。譲受人からの取消は当日譲渡の場合、譲渡日から5営業日後(譲渡日当日含む)、かつ、支払期日の3営業日前までの間であれば可能です。予約請求の場合は譲渡日まで予約取消が可能で、譲渡日から5営業日後(譲渡日当日含む)、かつ、支払期日の3営業日前までの間で取消が可能です。譲渡日から5営業日(譲渡日当日含む)を過ぎた場合は、再度の譲渡記録で譲渡人に返却しようとしても譲渡人を確認できませんのでご留意ください。

#### 2. 通知情報一覧画面

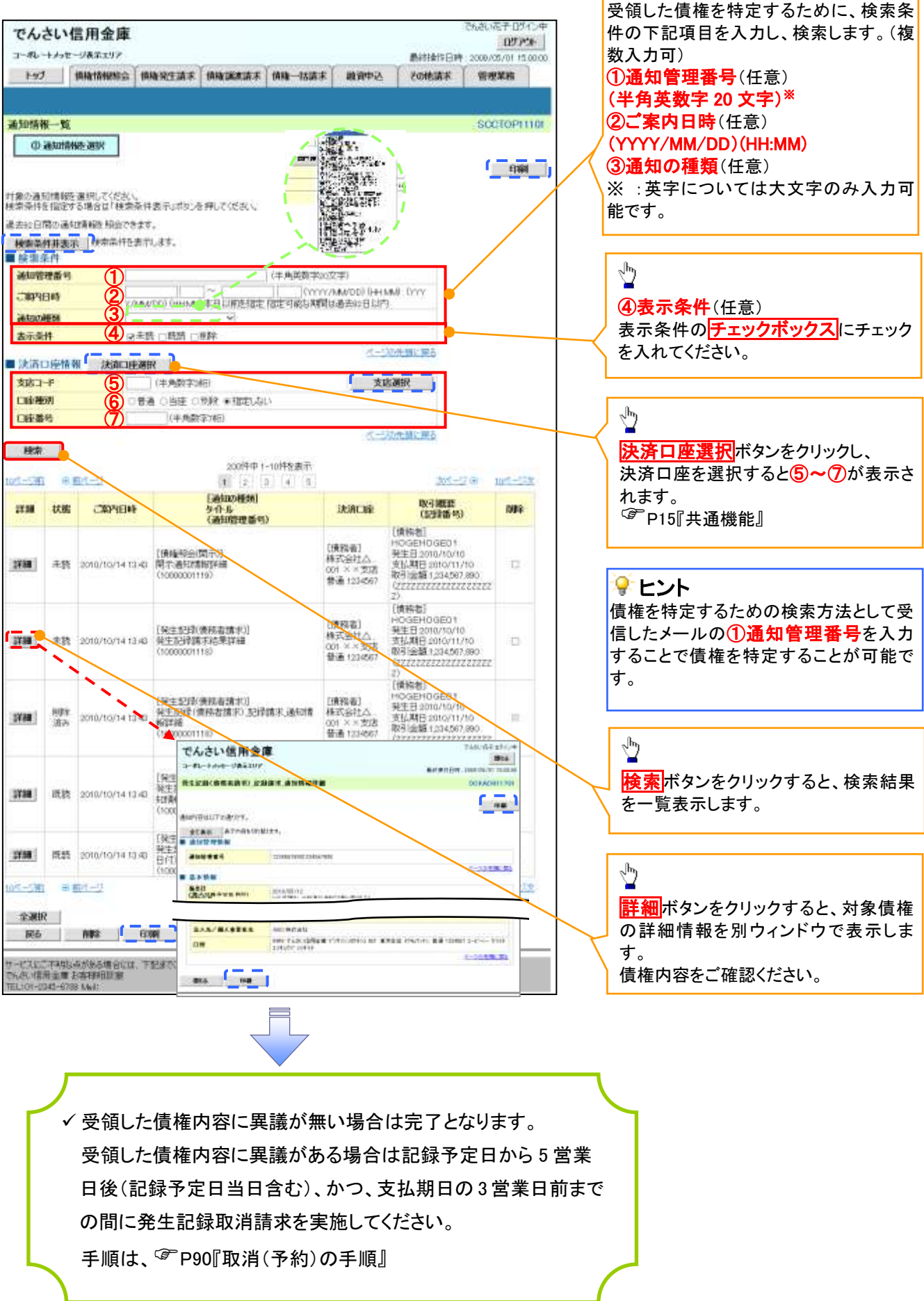

| 収肩(アボリ)の手順                                                                                      | <u>₹</u>                                          |                 |       |                   |                                                                                  |          |                       |     |      |              |     |
|-------------------------------------------------------------------------------------------------|---------------------------------------------------|-----------------|-------|-------------------|----------------------------------------------------------------------------------|----------|-----------------------|-----|------|--------------|-----|
| トップ画面の信権発                                                                                       | <mark>生請求</mark> タブを                              | をクリック           | クしてくオ | ださい。              |                                                                                  |          |                       |     |      |              |     |
| 1. 債権発生請求.                                                                                      | <u></u> 画面                                        |                 |       |                   |                                                                                  |          | 債務 <sup>:</sup><br>す。 | 者によ | る予約耶 | <b>双消も同様</b> | 手順  |
| んさい信用金庫<br>-#L-139te-2%##807                                                                    |                                                   |                 |       | <b>机进步</b> 的      | 2685/8740975<br>87794<br>1600/11/1600/                                           | т<br>2 Г | _h_                   |     |      |              |     |
| 877                                                                                             | 499233                                            | R8-28#          | 9000  |                   | veza                                                                             | 4        | ┙<br><u>債務</u> :      | 者請求 | ボタンを | クリックし        | てくだ |
| 権発生請求メニュー                                                                                       |                                                   |                 |       |                   | SCOMNU1220                                                                       | 0        | い。                    |     |      |              |     |
|                                                                                                 |                                                   |                 |       |                   |                                                                                  |          |                       |     |      |              |     |
| 2. 発生記録(債務<br>そんさい信用金庫<br>ポレートパセージままなバア                                                         | 者請求)メニ                                            |                 | 面     | - 南山市市1           | で小さいモデーロライン<br>8月1日<br>1日 - 100×20×201 日<br>1日 - 2008-2011 日<br>1日 - 2008-2011 日 | *        |                       |     |      |              |     |
| 2. 発生記録(債務<br>そんさい信用金庫<br>まし 1メセージまこい7<br>トップ ● Winter20 ● Winter1                              | 者請求)メニ                                            |                 | 面     | RJUR/S<br>EORJER  | CASU-E子 D3-(2<br>87794<br>10 2009/03/01 1589:<br>著年業務                            | 10       |                       |     |      |              |     |
| 2. 発生記録(債務<br>こんさい信用金庫<br>ポレーナイオージョンスフ<br>トック (新聞新聞記)<br>「新聞」 新聞新聞記<br>「新聞」 新聞新聞記<br>「新聞」 新聞新聞記 | :者請求)メニ<br>:* *********************************** | -ユー画)<br>## ### | 面     | RIFIN'S<br>EORIKR | 20421-12千 12千/<br>877934<br>198 2069-031-031<br>1911王氏<br>1911王氏<br>1911王氏       | 9        |                       |     |      |              |     |

| 💡 取消 | 肖可能な取引                |                                       |     |      |
|------|-----------------------|---------------------------------------|-----|------|
| No.  | 取引名                   | 種類                                    | 請求者 | 被請求者 |
|      |                       | 予約取消                                  | 0   | 0    |
|      |                       | 取消(振出日(電子記録年月日)~振出                    |     |      |
| 1    | 債権発生請求(債務者請求)         | 日(同上)の5営業日後(振出日(同上)                   | ~   | 0    |
|      |                       | 当日含む)、かつ、支払期日の3営業日                    | ^   | U    |
|      |                       | 前までの期間)                               |     |      |
|      |                       | 予約取消                                  | 0   | ×    |
| 0    | <b>唐佐改开建式(唐佐子建式</b> ) | 否認(承諾依頼通知受領~記録予定日                     |     |      |
| 2    | 俱惟无土胡水(俱惟白胡水)         | の5営業日後(記録予定日当日含む)ま                    | ×   | 0    |
|      |                       | での期間)                                 |     |      |
|      |                       | 予約取消                                  | 0   | 0    |
| 2    | 信佐滦波建立                | 取消(譲渡日~譲渡日の5営業日後(譲                    |     |      |
| 3    | ┃ 溴1锥碳 <b>应</b>       | <sub>獲渡請求</sub><br>渡日当日含む)、かつ、支払期日の3営 |     | 0    |
|      |                       | 業日前までの期間)                             |     |      |
| ※譲渡  | 予約済の債権に対する取消は不可       | 」とする。                                 |     |      |

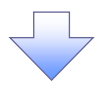

#### 3. 発生記録(債務者)取消請求対象債権検索画面

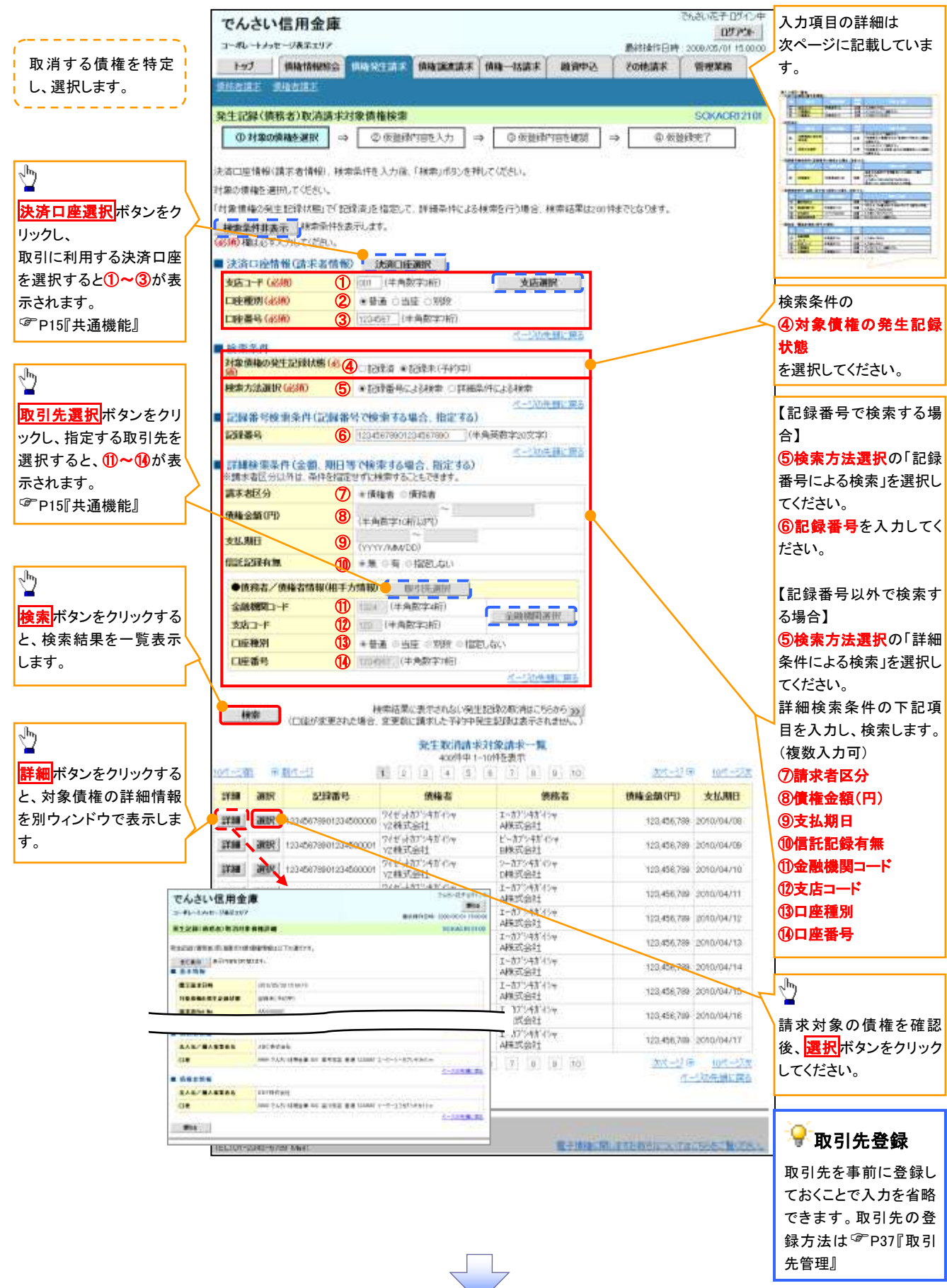

# ●入力項目一覧表

| 汱 | :済山崖1月報(請水白1月報) |       |         |          |               |  |  |  |  |  |
|---|-----------------|-------|---------|----------|---------------|--|--|--|--|--|
|   | No              | 項目名   | 属性(桁数)  | 必須<br>任意 | 内容・入力例        |  |  |  |  |  |
|   | 1               | 支店コード | 半角数字(3) | 必須       | 入力例=「012」     |  |  |  |  |  |
|   | 2               | 口座種別  | -       | 必須       | ラジオボタンにて選択する。 |  |  |  |  |  |
|   | 3               | 口座番号  | 半角数字(7) | 必須       | 入力例=「0123456」 |  |  |  |  |  |

### ◆検索条件

| No | 項目名             | 属性(桁数) | 必須<br>任意 | 内容・入力例                                               |
|----|-----------------|--------|----------|------------------------------------------------------|
| 4  | 対象債権の発生記<br>録状態 | _      | 必須       | ラジオボタンにて選択する。<br>「記録済の債権」または「記録未(予約中)の債権」を<br>選択する。  |
| 5  | 検索方法選択          | _      | 必須       | ラジオボタンにて選択する。<br>「記録番号による検索」または「詳細条件による検索」<br>を選択する。 |

# ◆記録番号検索条件(記録番号で検索する場合、指定する)

| No | 項目名  | 属性(桁数)    | 必須<br>任意 | 内容・入力例                                                                             |
|----|------|-----------|----------|------------------------------------------------------------------------------------|
| 6  | 記録番号 | 半角英数字(20) | 任意       | 検索方法選択が「記録番号による検索」の場合、<br>必須入力。<br>入力例=「ABC45678901234567890」<br>英字については大文字のみ入力可能。 |

### ◆詳細検索条件(金額、期日等で検索する場合、指定する)

| No                       | 項目名     | 属性(桁数)       | 必須<br>任意 | 内容・入力例                                                        |
|--------------------------|---------|--------------|----------|---------------------------------------------------------------|
| $\overline{\mathcal{O}}$ | 請求者区分   | —            | 任意       | ラジオボタンにて選択する。                                                 |
| 8                        | 債権金額(円) | 半角数字(10)     | 任意       | 1 円以上、99 億 9999 万 9999 円以下で指定が可能。<br>入力例=「1234567890」、「10000」 |
| 9                        | 支払期日    | (YYYY/MM/DD) | 任意       | 入力例=「20110511」、「2011/05/11」                                   |
| (10)                     | 信託記録有無  | —            | 任意       | ラジオボタンにて選択する。                                                 |

### ◆債務者/債権者情報(相手方情報)

| No   | 項目名     | 属性(桁数)  | 必須<br>任意 | 内容・入力例                  |
|------|---------|---------|----------|-------------------------|
| 1    | 金融機関コード | 半角数字(4) | 任意       | 入力例=「9876」              |
| (12) | 支店コード   | 半角数字(3) | 任意       | 入力例=「987」、「001」         |
| (13) | 口座種別    | —       | 任意       | ラジオボタンにて選択する。           |
| 14   | 口座番号    | 半角数字(7) | 任意       | 入力例=「9876543」、「0000001」 |

7 -

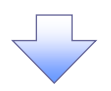

### 4. 発生記録(債務者)取消請求仮登録画面

| でんさい信用金庫                                                                                                    |                                                                                                    |                                                                   | 26                                                                                                    | 05791                                                                                                    | 選択した債権の内容を表示し、仮        |
|----------------------------------------------------------------------------------------------------|----------------------------------------------------------------------------------------------------|-------------------------------------------------------------------|----------------------------------------------------------------------------------------------------|----------------------------------------------------------------------------------------------------|------------------------|
| 1-80-1395-5##197                                                                                                    |                                                                                                    | Y Y 1                                                             | RV(#1)日41-330                                                                                                    | 09/06/11 15:09:00                                                                                                    | を行います。                 |
| 1+7 症他体育医会                                                                                                    | ANTERN ANTERN                                                                                                    | · · · · · · · · · · · · · · · · · · ·                             | tonas e                                                                                                    | ara                                                                                                    | ×                      |
| IGENU ARAIN                                                                                                    |                                                                                                    |                                                                   |                                                                                                    |                                                                                                    |                        |
| R生記錄(蔡務者) 取清請求仮登録                                                                                                    |                                                                                                    |                                                                   |                                                                                                    | ICKAGRE 21 00                                                                                                    |                        |
| 0 7120#8128 -+                                                                                                    | ◎ 新堂前内街を入方 -                                                                                                    | <ul> <li>Statistica 0</li> </ul>                                  | 参 质量的代子                                                                                                    |                                                                                                    |                        |
|                                                                                                    |                                                                                                    |                                                                   |                                                                                                    |                                                                                                    |                        |
| 機構する内容を入力し、「被意味の確認                                                                                                    | か」市内しを押していたさい。                                                                                                    |                                                                   |                                                                                                    |                                                                                                    |                        |
| 全て表示 再生内容を切留えます。<br>決済口症情報(請求者情報)                                                                                                    |                                                                                                    |                                                                   |                                                                                                    |                                                                                                    |                        |
| ****                                                                                                    | 123456700                                                                                                    |                                                                   |                                                                                                    |                                                                                                    |                        |
|                                                                                                    | 1-モニーカウ4夜の+                                                                                                    |                                                                   |                                                                                                    |                                                                                                    |                        |
|                                                                                                    | ABC株式会社                                                                                                    |                                                                   |                                                                                                    |                                                                                                    |                        |
| <b>385</b>                                                                                                    | 8.4492.447.92,                                                                                                    |                                                                   |                                                                                                    |                                                                                                    |                        |
|                                                                                                    |                                                                                                    |                                                                   |                                                                                                    |                                                                                                    |                        |
| 法人名/ 個人事業者名                                                                                                    | ABC株式会社                                                                                                    |                                                                   |                                                                                                    |                                                                                                    |                        |
| 0.0                                                                                                    | 100 DASS-18/Red 00 8/7:255                                                                                                    | ₩18 1254667 I-E'->- #14#E1#497 448                                | Pre-                                                                                                    |                                                                                                    | / 承認者へ連絡事項等がある場合は      |
|                                                                                                    |                                                                                                    |                                                                   | <u>45</u>                                                                                                    | Some Ha                                                                                                    | ┤ ①コメント(任意)(全半角 250 文: |
| E 40,000 M                                                                                                    |                                                                                                    |                                                                   |                                                                                                    |                                                                                                    | 内)を入力してください。           |
| 258                                                                                                    | 把当者 山田 再請                                                                                                    |                                                                   |                                                                                                    |                                                                                                    |                        |
| 104                                                                                                    | 尾王記得ち描述しました。                                                                                                    |                                                                   |                                                                                                    |                                                                                                    |                        |
|                                                                                                    | (250)其平11月0                                                                                                    |                                                                   |                                                                                                    | 35                                                                                                    | h                      |
|                                                                                                    |                                                                                                    |                                                                   | 2                                                                                                    | ジロ光陽に語る                                                                                                    | <u> </u>               |
| H0 8980824                                                                                                    |                                                                                                    |                                                                   |                                                                                                    |                                                                                                    | 入力の完了後                 |
|                                                                                                    |                                                                                                    |                                                                   |                                                                                                    |                                                                                                    |                        |
| 5. 発生記録(                                                                                                    | (債務者)取消請                                                                                                    | 求仮登録確認画                                                           | 面                                                                                                    | さい起子 05-12中                                                                                                    |                        |
| 5. 発生記録(<br>でんさい信用金庫                                                                                                    | (債務者)取消請                                                                                                    | 求仮登録確認画                                                           | <u>ت</u> ھ                                                                                                    | 80 87 05 (1.44<br>07 P94                                                                                                    | 内容を確認し、仮登録を実行します       |
| 5. 発生記録(<br>でんさい信用金庫<br>1-ポレ-1メッセーフあまにUV7<br>1-72 (1001年10)                                                                                                    | (債務者)取消請                                                                                                    | 求仮登録確認画                                                           | 面<br>####10E#1.200                                                                                                    | 80870540+<br>87991<br>879701                                                                                                    | 内容を確認し、仮登録を実行します       |
| 5. 発生記録(<br>でんさい信用金庫<br>a+ RU-1 / yet - 78.7.107<br>htt<br>htt<br>(Massanto)                                                                                                    | (債務者)取消請                                                                                                    | 求仮登録確認画                                                           | а<br>миноен 200<br>говая Фа                                                                                                    | 5087-0540#<br>8 <b>7570</b><br>8/05/01158030<br># <b>28</b>                                                                                                    | 内容を確認し、仮登録を実行します       |
| 5. 発生記録(<br>でんさい信用金庫<br>コーポレートメッセーフネエビリア<br>トップ (株年9年度金)<br>1941年 - 1142年                                                                                                    | (債務者)取消請                                                                                                    | 求仮登録確認画                                                           | 面<br>***<br>********************************                                                                                                    | 810827-0542-**<br>0 <b>97934</b><br>849540115-80300<br><b>1728</b>                                                                                                    | 内容を確認し、仮登録を実行します       |
| 5. 発生記録(<br>でんさい信用金庫<br>コーポレートメセーフまなエロア<br>トッフ<br>12412 41942<br>R主記録(県香る)町(高速米板全)                                                                                                    | (債務者)取消請<br>(個限2014 (1998年2014)                                                                                                    | 求仮登録確認画]<br>                                                      | 面<br>847<br>848<br>88<br>88<br>88<br>88<br>88<br>88<br>88<br>88<br>88<br>88<br>88<br>88                                                                                                    | SU 87 07-0-*<br>07794<br>445-01-15-80-00<br>#26<br>0KAC9121-04                                                                                                    | 内容を確認し、仮登録を実行します       |
| 5. 発生記録(<br>でんさい信用金庫<br>コーポレートメッセーフまた-ロッア<br>トップ<br>キップ<br>なるまた。オリームた<br>なるまた。オリームた<br>なるまた。オリームた<br>なるまた。オリームた<br>なるまた。オリームた<br>なるまた。オリームた<br>なるまた。<br>なるまた。<br>日本の<br>日本の<br>日本の<br>日本の<br>日本の<br>日本の<br>日本の<br>日本の<br>日本の<br>日本の                                                                                                    | (債務者)取消請<br>(備務者)取消請<br>(@@@12## @@@######<br>@ ######### -                                                                                                    | 求仮登録確認画<br>///////////////////////////////////                    | 面<br>2005 91日0月14月<br>1日<br>1日<br>1日<br>1日<br>1日<br>1日<br>1日<br>1日<br>1日<br>1日<br>1日<br>1日<br>1日                                                                                                    | 80 87-05104<br>07791<br>405013800<br>405013800<br>418<br>0000012104                                                                                                    | 内容を確認し、仮登録を実行します       |
| 5. 発生記録(<br>でんさい信用金庫<br>- ポレートッセーフルエロファ<br>トップ 単数第三章<br>たるには、水田小工<br>R主記録(単常名)数:(高楽者数登録<br>① 11章の作物に望来 - +                                                                                                    | (債務者)取消請<br>(備務主)(()()()()()()()()()()()()()()()()()()                                                                                                    | 求仮登録確認画<br>(##                                                    | 面<br>####16#<br>#0####<br>*0####<br>#0<br>#0<br>#0<br>#0<br>#0<br>#0<br>#0<br>#0<br>#0<br>#0<br>#0<br>#                                                                                                    | SU 87-05-0-+<br>875-01<br>8405-01 15 80-00<br>728<br>00KAC912104                                                                                                    | 内容を確認し、仮登録を実行します       |
| 5. 発生記録(<br>でんさい信用金庫<br>コードレートメッセーフルエンファ<br>トップ (株式 株式 株式<br>株式 2. 株式 株式 2<br>株式 2. 株式 株式 2<br>株式 2. 株式 株式 2<br>株式 2. 株式 4<br>株式 2. 株式 4<br>株式 2. 株式 4<br>株式 2. 株式 4<br>株式 4<br>株式 4<br>株式 4<br>株式 4<br>株式 4<br>株式 4<br>株式 4                                                                                                    | (債務者)取消請<br>(債務者)取消請<br>(###2<br>(###############################                                                                                                    | 求仮登録確認画<br>(RE-NA## BR®#)<br>(OEDEAWER#2 -                        | 面<br>###1111EH 2000<br>その他語事 電話<br>その他語事 電話<br>(1)<br>(1)<br>(1)<br>(1)<br>(1)<br>(1)<br>(1)<br>(1)<br>(1)<br>(1)                                                                                                    | 8087015800<br>87701<br>878<br>000015800<br>888<br>0000012104                                                                                                    | 内容を確認し、仮登録を実行します       |
| 5. 発生記録(<br>でんさい信用金庫<br>コードレートメッセージネエレジア<br>トップ (株年4年度金)<br>たっては、また日本<br>を主記録(後代名)数:清読:米板空田<br>① 対象の作物に違か =<br>(1)(1)(1)(1)(1)(1)(1)(1)(1)(1)(1)(1)(1)(                                                                                                    | (債務者)取消請<br>(債務者)取消請<br>(備務2.55)<br>(金融編內該%2.5)<br>(金融編內該%2.5)<br>(金融編內該%2.5)<br>(金融編內該%2.5)                                                                                                    | 求仮登録確認画<br>(RE-MR# BR#2<br>(O EDEAX#2 -<br>TUTEO                  | 面<br>###1111日#1 2000<br>その意識事 電<br>での意識事 電<br>い<br>な 原語時で了                                                                                                    | 80870740#<br>87974<br>8450115800<br>888<br>0KAC912104                                                                                                    | 内容を確認し、仮登録を実行します       |
| 5. 発生記録(<br>でんさい信用金庫<br>コーポレートメッセージネスエジア<br>トップ 第84年度金<br>1741年 11日大学<br>R主記録(編巻名)取消読书板登録<br>① 1800日版147 (<br>1740日版14日) (<br>1740日版14日) (<br>1740日版141) (<br>1740日版141) (<br>1740日版141) (<br>1740日版141) (<br>1740日版141) (<br>1740日版141) (<br>1740日版141) (<br>174000) (<br>1740日版141) (<br>1740日版141) (<br>174000) (<br>1740000) (<br>174000) (<br>1740000) (<br>1740000) (<br>1740000) (<br>1740000) (<br>17400000) (<br>174000000) (<br>174000000000000000000000000000000000000                                                                                                    | (債務者)取消請<br>(備務者)取消請<br>(備務主席) (########<br>(<br>(<br>(<br>(<br>(<br>(<br>(<br>(<br>(<br>(<br>(<br>(<br>(<br>(<br>(                                                                                                    | 求仮登録確認画<br>(##-### #####<br>● 6284485#2 -<br>TVZEC                | 面<br>########<br>######<br>#######<br>############                                                                                                    | SU & T D5-U-*<br>D7794<br>4/05/01 (5:80-9)<br>#26<br>OKACH12104                                                                                                    | 内容を確認し、仮登録を実行します       |
| 5. 発生記録(<br>でんさい信用金庫<br>コーポレートメッセーフまたエリア<br>トック 単数単数の<br>12112 41912<br>R主記録(領本名)取消滅未後登録<br>① 1180(株本3)取消滅未後登録<br>① 1180(株本3)取消滅未後登録<br>① 1180(株本3)取消滅未後登録<br>② 1180(株本3)取消滅未後登録<br>③ 1180(株本3)取消滅未後登録<br>③ 1180(株本4)取消<br>((前本3)取消<br>((前本3)取得<br>((前本3)取得<br>((前本3)取得<br>((前本3)))))))))))))))))))))))))))))))))))                                                                                                    | (債務者)取消請<br>(債務者)取消請<br>(低低低低低低低低低低低低低低低低低低低低低低低低低低低低低低低低低低低低                                                                                                    | 求仮登録確認画]         第8-44###         ● 62##A####2         ■2##A####2 | а<br>али<br>али<br>али<br>али<br>али<br>али<br>али<br>ал                                                                                                    | EU ET-05-1.44<br>07791<br>4/05/01 (5:800)<br>#IR<br>00KAD9(25:04                                                                                                    | 内容を確認し、仮登録を実行します       |
| 5. 発生記録(<br>でんさい信用金庫<br>コーポレートシャセーフまたロリア<br>トップ 単数第三章<br>10112 - 315-312<br>R主記録(単常名)取消読末数全部<br>① 対象の推測に望い<br>(10122 - 315-312<br>R主記録(単常名)取消読末数全部<br>② 対象の推測に望い<br>(10122 - 315-312<br>来にの一部での一部での一部での一部での<br>また。<br>(10122 - 315-312<br>来にの一部での一部での一部での<br>また。<br>(10122 - 315-312<br>来にの一部での一部での一部での<br>また。<br>(10122 - 315-312<br>来にの一部での一部での一部での一部での<br>また。<br>(10122 - 315-312<br>来にの一部での一部での一部での一部での<br>また。<br>(10123 - 315-312<br>来にの一部での一部での一部での一部での<br>また。<br>(10123 - 315-312<br>来にの一部での一部での一部での一部での一部での一部での<br>(10123 - 315-312<br>来にの一部での一部での一部での一部での<br>(10133 - 315-312<br>来にの一部での一部での一部での一部での<br>(10133 - 315-312<br>来にの一部での一部での一部での一部での一部での一部での<br>(10133 - 315-312<br>来の一部での一部での一部での一部での一部での一部での一部での<br>(10133 - 315-312<br>来の一部での一部での一部での一部での一部での一部での一部での<br>(10133 - 315-312<br>来の一部での一部での一部での一部での一部での一部での一部での<br>(10133 - 315-312<br>来の一部での一部での一部での一部での一部での一部での<br>(10133 - 315-312<br>来の一部での<br>(10133 - 315-312<br>来の一部での<br>(10133 - 315-312<br>来の一部での<br>(10133 - 315-312<br>来の一部での<br>(10133 - 315-312<br>来の一部での<br>(10133 - 315-312<br>来の一部での<br>(10133 - 315-312<br>来の一部での<br>(10133 - 315-312<br>来の一部での<br>(10133 - 315-312<br>来の一部での<br>(10133 - 315-312<br>来の一部での<br>(10133 - 315-312<br>来の一部での<br>(10133 - 315-312<br>来の一部での<br>(10135 - 315-312<br>来の一部での<br>(10135 - 315-312<br>来の一部での<br>(10135 - 315-312<br>来の一部での<br>(10135 - 315-312<br>来の一部での<br>(10135 - 315-312<br>来の一部での<br>(10135 - 315-312<br>来の一部での<br>(10135 - 315-312<br>来のの<br>(10135 - 315-312<br>来の<br>(10135 - 315-312<br>来のの<br>(10135 - 315-312<br>来のの<br>(10135 | (債務者)取消請<br>(債務者)取消請<br>(備務注意) (########<br>(● 張融勝內誠主入力) -<br>(************************************                                                                                                    |                                                                   | 面<br>####1E#<br>#<br>#<br>#<br>#<br>#<br>#<br>#<br>#<br>#<br>#<br>#<br>#<br>#<br>#<br>#<br>#                                                                                                    | SU E+05104<br>B7F91<br>MISIOLIS000<br>REE<br>OKACHI2104                                                                                                    | 内容を確認し、仮登録を実行します       |
| 5. 発生記録(<br>でんさい信用金庫<br>コードレートメッセージネエロア<br>トップ 単数単版型<br>「なるはな」の時間は<br>なくなる。なり時間の時間の<br>のりたの時間には、<br>(のりたの時間には、<br>(のりたの時間には、<br>(のりたの時間には、<br>(のりたの時間には、<br>(の)<br>(の)<br>(の)<br>(の)<br>(の)<br>(の)<br>(の)<br>(の)<br>(の)<br>(の)                                                                                                    | (債務者)取消請<br>(債務者)取消請<br>(備集主任() (新業業業業<br>() (新業業業)<br>() (新業業業)<br>() (新業業業)<br>() (新業業業)<br>() () (新業業業)<br>() () () () () () () () () () () () () (                                                                                                    |                                                                   | 面<br>####17EH . 200<br>70@88# 電<br>20<br>20<br>20<br>20<br>20<br>20<br>20<br>20<br>20<br>20<br>20<br>20<br>20                                                                                                    | SU 8.7 D510+<br>B770+<br>8/05/01 15 8000<br>###                                                                                                    | 内容を確認し、仮登録を実行します       |
| 5. 発生記録<br>でんさい信用金庫<br>コードレートメッセージネエレジア<br>トップ 新希望無限金<br>である1度にある2度にある2度にある<br>である1度にある2度にある2度にある2度にある<br>である1度にある2度にある2度にある2度にある<br>である1度にある2度にある2度にある2度にある<br>である1度にある2度にある2度にある<br>である1度にある2度にある2度にある2度にある2度にある<br>でする1度にある2度にある2度にある2度にある2度にある2度にある2度にある2度にある2                                                                                                    | (債務者)取消請<br>(備務者)取消請<br>(備務主任)<br>(金融前四面主人力)<br>(金融前四面主人力)<br>(金融市)<br>(金融市)<br>(<br>(金融市)<br>(<br>(<br>(<br>(<br>(<br>(<br>(<br>(<br>(<br>(<br>(<br>(<br>(<br>(<br>(<br>(<br>(<br>(<br>( | 求仮登録確認画                                                           | 面<br>####17E# 200<br>その他編# 単<br>で<br>い<br>の 前記述を了                                                                                                    | 50 87 07 124<br>B7791<br>8405/01 15 8000<br>7 28<br>00KAD91 2104                                                                                                    | 内容を確認し、仮登録を実行します       |
| 5. 発生記録(<br>でんさい信用金庫<br>コーポレートッセーフネエロバ<br>トッフ (株式板座の)<br>トッフ (株式板座の)<br>トッフ (株式板座の)<br>トッフ (株式板座の)<br>トッフ (株式板座の)<br>トッフ (株式板座の)<br>ロッパ酸の株式板座の)<br>メスの目前に、「大市の市ちいり思います。<br>メスの目前に、「大市の市ちいり思います。<br>メスの目前に、「大市の市ちいり思います。<br>メスの目前に、「大市の市ちいり思います。<br>メスの目前に、「大市の市ちいり思います。<br>メスの目前に、「大市の市ちいり思います。<br>メスの目前に、「大市の市ちいり思います。<br>メスの目前に、「大市の市ちいり思います。<br>メスの目前に、「大市の市ちいり思います。」                                                                                                    | (債務者)取消請<br>(備務者)取消請<br>(備務主席名 ####################################                                                                                                    | 求仮登録確認画                                                           | علم<br>(المعالية)<br>(المعالية)<br>(المعالي)<br>(الم))<br>(الممالم))<br>(الممالم))<br>(الممالم))<br>((لممالم))<br>((لممالم)) | SU&# D712*<br>B7791<br>87501158000<br>888<br>OKAC912104<br>OKAC912104</td><td>内容を確認し、仮登録を実行します</td></tr><tr><td>5. 発生記録(<br>でんさい信用金庫<br>コーボレートメッセーフネエレフア<br>トック 第88年間金<br>トック 第88年間<br>(第88年間)<br>(第88年間)<br>(第88年)<br>(第88年)<br>(第885)<br>(第885)<br>(第885)<br>(第<br>885)<br>(第<br>885)<br>(1))<br>(1))<br>(1))<br>(1))<br>(1))<br>(1))<br>(1))<br>(1</td><td>(債務者)取消請<br>(備務者)取消請<br>(備務注意)((編集業務集)<br>(低格注意)((編集務代報表入力))。<br>(低格注意)((一個道路的の正式的)(合件)<br>(120458759)<br>ABO(現式版注<br>(120458759)<br>(12045875901254587099)<br>(12045875901254587099)</td><td>求仮登録確認画<br>(##-### #####<br>● #2844#X#2 -<br>TVIING</td><td>面<br>########<br>##<br>##<br>##<br>##<br>##<br>##<br>##</td><td>EU ET-D5-L-*<br>B7791<br>8/05/01 (5-800)<br>#IR<br>ICKACH(2104</td><td>内容を確認し、仮登録を実行します  ♪  表示内容を確認の上、  <u>チェックボックス</u>にチェックを入れて さい。</td></tr><tr><td>5. 発生記録     でんさい信用金庫     - ポレートメッセージネエレソア     トック     ・ポルレートメッセージネエレソア     トック     ・オーボー     ・オーボー     ・オーボー     ・オーボー     ・オーボー     ・オーボー     ・オーボー     ・オーボー     ・オーボー     ・オーボー     ・オーボー     ・オーボー     ・オーボー     ・オーボー     ・オーボー     ・オーボー     ・オーボー     ・オーボー     ・オーボー     ・オーボー     ・オーボー     ・オーボー     ・オーボー     ・オーボー</td><td>(債務者)取消請<br>(債務者)取消請<br>(備務者)取消請<br>(備務者)取消請<br>(低低低低低低低低低低低低低低低低低低低低低低低低低低低低低低低低低低低低</td><td>□<br>〒<br>〒<br>〒<br>〒<br>〒<br>〒<br>〒<br>〒<br>〒<br>〒<br>〒<br>〒<br>〒</td><td>面<br>の小明で日本<br>の小明で日本<br>のの<br>でい<br>の<br>の<br>の<br>の<br>の<br>の<br>の<br>の<br>の<br>の<br>の<br>の<br>の</td><td></td><td>内容を確認し、仮登録を実行します</td></tr><tr><td>5. 発生記録(<br>でんさい信用金庫<br>コーポレートメッセーフネエリア)*<br>トップ 単数単版金<br>10152 - 415-412<br>R生記録(領奈名)取消濃末板全部<br>① 1120 (前奈名)取消濃末板全部<br>② 1120 (前奈名)取消濃末板全部<br>② 1120 (前奈名)取消濃末板全部<br>② 1120 (前奈名)取消濃末板全部<br>③ 1120 (前奈名)取消濃末板全部<br>③ 1120 (前奈名)取消濃末板<br>③ 1120 (前奈名)取消濃末板<br>③ 1120 (前奈名)取消濃末板<br>③ 1120 (前奈名)取消濃末板<br>③ 1120 (前奈名)取消濃末板<br>③ 1120 (前奈名)取消濃末板<br>③ 1120 (前奈名)<br>● 第二日<br>● 第二日<br>● 第<br>日<br>● 第二日<br>● 第<br>日<br>● 第<br>日<br>● 第<br>日<br>● 第<br>日<br>● 第<br>日<br>● 第<br>日<br>● 第<br>日<br>● 第<br>日<br>● 第<br>日<br>● 第二日<br>● 第<br>日<br>● 第<br>日<br>● 第<br>日<br>● 第<br>日<br>● 第<br>■<br>■<br>第<br>● 第<br>章<br>● 第<br>目<br>● 第<br>章<br>● 第<br>■<br>● 第<br>● 第<br>● 第<br>● 第<br>● 第<br>● 第<br>● 第<br>● 第<br>● 第<br>● 第</td><td>(債務者)取消請<br>(債務者)取消請<br>(備取注意) (新聞業務務<br>(金属職務内部を入力) -<br>(10)(新聞業務局の可以的に合用。<br>(10)(新聞業務局の可以的に合用。<br>(10)(新聞業務局の可以的に合用。<br>(10)(新聞業務局の可以的に合用。<br>(10)(新聞業務局の可以的に合用。<br>(10)(新聞業務局の可以的に合用。<br>(10)(新聞業務局の可以的に合用。<br>(10)(新聞業務局の可以的に合用。<br>(10)(新聞業務局の可以的に合用。<br>(10)(新聞業務局の可以的に合用。<br>(10)(新聞業務局の可以的に合用。<br>(10)(新聞業務局の可以的に合用。<br>(10)(新聞業務局の可以的に合用。<br>(10)(10)(10)(10)(10)(10)(10)(10)(10)(10)</td><td></td><td></td><td><ul>     <li>おいたキロジインキ<br>BFF91</li>     <li>ありたの115,9330)</li>     <li>木工名</li>     <li>のドムロ912104</li>     <li>・・・・・・・・・・・・・・・・・・・・・・・・・・・・・・・・・・・・</td><td>内容を確認し、仮登録を実行します<br>★示内容を確認の上、<br>チェックボックス にチェックを入れて<br>よい。<br>チェックを入れていない場合、仮登録<br>実行はできません。</td></tr><tr><td>5. 発生記録     でんさい信用金庫     - ポレートシャセーフまたンフア     トップ     ・ボーン・シャセーフまたンフア     ・・・     ・・     ・・     ・・     ・・     ・・     ・・     ・・     ・・     ・・     ・・     ・・     ・・     ・・     ・・     ・・     ・・     ・・     ・・     ・・     ・・     ・・     ・・     ・・     ・・     ・・     ・・     ・・     ・・     ・・     ・・     ・・     ・・     ・・     ・・     ・・     ・・     ・・     ・・     ・・     ・・     ・・     ・・     ・・     ・・     ・・     ・・     ・・     ・・     ・・     ・・     ・・     ・・     ・・     ・・     ・・     ・・     ・・     ・・     ・・     ・・     ・     ・・     ・・     ・・     ・・     ・・     ・・     ・・     ・・     ・・     ・・     ・・     ・・     ・・     ・・     ・・     ・・     ・・     ・・     ・・     ・・     ・・     ・・     ・・     ・・     ・・     ・・     ・・     ・・     ・・     ・・     ・・     ・・     ・・     ・・     ・・     ・・     ・・     ・・     ・・     ・・     ・・     ・・     ・・     ・・     ・・     ・・     ・・     ・・     ・・     ・・     ・・     ・・     ・・     ・・     ・・     ・・     ・・     ・・     ・・     ・・     ・・     ・・     ・・     ・・     ・・     ・・     ・・     ・・     ・・     ・・     ・・     ・・     ・・     ・・     ・・     ・・     ・・     ・・     ・・     ・・     ・・     ・・     ・・     ・・     ・・     ・・     ・・     ・・     ・・     ・・     ・・     ・・     ・・     ・・     ・・      ・・      ・・      ・・      ・・      ・・      ・・      ・・      ・・      ・・      ・・      ・・      ・・      ・・      ・・      ・・      ・・      ・・      ・・      ・・      ・・      ・・      ・・      ・・      ・・      ・・      ・・      ・・      ・・      ・・      ・・      ・・      ・・      ・・      ・・      ・・      ・・      ・・      ・・      ・・      ・・      ・・      ・・      ・・      ・・      ・・      ・・      ・・      ・・      ・・      ・・      ・・      ・      ・・      ・・      ・・      ・・      ・・      ・・      ・・      ・・      ・・      ・・      ・・      ・・      ・・      ・・      ・・      ・・      ・・      ・・      ・      ・      ・      ・      ・      ・      ・      ・      ・      ・      ・      ・      ・      ・      ・      ・      ・      ・      ・      ・      ・      ・      ・      ・      ・      ・      ・      ・      ・      ・      ・      ・      ・      ・      ・      ・      ・      ・      ・      ・      ・      ・      ・      ・</td><td>(債務者)取消請<br>(債務者)取消請<br>(備務主任) (金融業業業<br>(金元論商内証を入力) 。<br>(1)(1)(1)(1)(1)(1)(1)(1)(1)(1)(1)(1)(1)(</td><td></td><td>面<br>####17EH.200<br>その他語名 一世<br>20世<br>日<br>日<br>日<br>日<br>日<br>日<br>日<br>日<br>日<br>日<br>日<br>日<br>日<br>日<br>日<br>日<br>日<br>日<br>日</td><td>SU 私子 D510年<br>B7791<br>第7600153000<br>東京都<br>OKAC912104<br></td><td>内容を確認し、仮登録を実行します<br>★示内容を確認の上、<br><u>チェックボックス</u>にチェックを入れて<br>さい。<br>チェックを入れていない場合、仮登<br>実行はできません。</td></tr><tr><td>5. 発生記録<br>でんさい信用金庫<br>コーポレートメッセージネエレジア<br>トップ (株型場理会)<br>たっパロンス エレルンス<br>マンス (株型場理会)<br>たっパロンス エレルンス<br>マンス (株型場理会)<br>での「ロンス エレルンス<br>本一の一部の日本にない (本本)<br>の パロの日本にない<br>まーの一部の日本にない<br>まーの一部の日本にない<br>ないまた<br>本一の一部の日本にない<br>まーの一部の日本にない<br>まーの一部の日本にない<br>まの一部の日本にない<br>まの一部の日本にない<br>まの一部の日本にない<br>まの一部の日本にない<br>まの一部の日本にない<br>まの一部の日本にない<br>まの一部の日本にない<br>まの一部の日本にない<br>まの一部の日本にない<br>まの一部の日本にない<br>まの一部の日本にない<br>まの一部の日本にない<br>まの一部の日本にない<br>まの一部の日本にない<br>まの一部の日本にない<br>まの一部の日本にない<br>まの一部の日本にない<br>まの一部の日本にない<br>まの一部の日本にない<br>まの一本にない<br>まの一本にない<br>まの一本にの<br>まの一本にの<br>まの一本にの<br>まの一本にの<br>まの一本にの<br>まの一本にの<br>まの一本にの<br>まの一本にの<br>まの一本にの<br>まの一本にの<br>まの一本にの<br>まの一本にの</td><td>(債務者)取消請<br>(備務主)(()<br>(債務者)取消請<br>()<br>()<br>()<br>()<br>()<br>()<br>()<br>()<br>()<br>()<br>()<br>()<br>()</td><td>求仮登録確認画</td><td>т</td><td><ul>     <li>あい私子ログインキ<br>BFP91</li>     <li>4/05/01 (5 80.00)</li>     <li>東京</li>     <li>OKACH12104</li>     <li></td><td>内容を確認し、仮登録を実行します</td></tr><tr><td>5. 発生記録(<br>でんさい信用金庫<br>コーポレートッセージネエンジア<br>トップ 第巻第三章<br>「オージンビージネエンジア<br>トップ 第巻第三章<br>「オージンビージネエンジア<br>トップ 第巻第三章<br>「オージンビージネエンジア<br>「オージンビージネエンジア<br>「オージンビージネエンジア<br>「オージンビージネエンジア<br>「オージンビージネエンジア<br>「オージンビージネエンジア<br>「オージンビージネエンジア<br>「オージンビージネエンジア<br>「オージンビージネエンジア<br>「オージンビージネエンジア<br>「オージンビージネエンジア<br>「オージンビージネエンジア<br>「オージンジージョンジア<br>「オージンビージネエンジア<br>「オージンジア<br>「オージンジア<br>「オージンビージネエンジア<br>「オージンジア<br>「オージンジョ<br>「オージンジョ<br>「オージンジョ<br>「オージンジョ<br>「オージンジョ<br>「オージンジョ<br>「オージンジョ<br>「オージンジョ<br>「オージンジョ<br>「オージンジョ<br>「オージンジョ<br>「オージンジョ<br>「オージンジョ<br>「オージンジョ<br>「オージンジョ<br>「オージンジョ<br>「オージンジョ<br>「オージンジョ<br>「オージンジョ<br>「オージンジョ<br>「オージンジョ<br>「オージンジョ<br>「オージンジョ<br>「オージンジョ<br>「オージンジョ<br>「オージー<br>「オージー<br>「オージー<br>「<br>「オージー<br>「<br>「<br>「<br>「<br>「<br>「<br>「<br>「<br>「<br>「<br>「<br>「<br>「</td><td>(債務者)取消請<br>(備務者)取消請<br>(備務主法) (#######<br>(<br>の法論的7回を入力) -<br>(<br>(<br>(<br>)<br>(<br>)<br>(<br>)<br>(<br>)<br>(<br>)<br>(<br>)<br>(<br>)<br>(<br>)<br>(</td><td>求仮登録確認画</td><td>а<br><i>виля</i>тен 200<br><b>годая</b> т<br>т<br>о явит<br>о явит<br>о с</td><td>810年日27日中<br>BF27中<br>BF27中<br>第2年<br>ICKAC91151000<br>第2年<br>ICKAC9112104<br></td><td>内容を確認し、仮登録を実行します<br>表示内容を確認の上、<br><u>チェックボックス</u>にチェックを入れて<br>さい。<br>チェックを入れていない場合、仮登<br>実行はできません。</td></tr><tr><td>5. 発生記録(<br>でんさい信用金庫<br>コーボレートメッセーフネエレフア<br>トナ2 第88年間金<br>172412 418122<br>R主記録(編集合)取消編末版空記<br>① 718018年4日<br>① 718018年4日<br>② 718018年4日<br>② 718018年4日<br>③ 718018年4日<br>③ 718018年4日<br>④ 718018年4日<br>④ 718018年4日<br>○ 718018年4日<br>○ 718018年4日<br>○ 718018年4日<br>○ 718018年4日<br>○ 718018年4日<br>○ 718018年4日<br>○ 718018年4日<br>○ 718018<br>○ 718018<br>○ 718</td><td>(債務者)取消請<br>(備務者)取消請<br>(備務者)取消請<br>(備務者)取消請<br>(備務者)取消請<br>(<br>(<br>(<br>(<br>(<br>(<br>(<br>(<br>(<br>(<br>(<br>(<br>(<br>(<br>(<br>(<br>(<br>(<br>(</td><td></td><td>Д</td><td>810年日27日中<br>87月7日<br>87月7日<br>8月7日<br>8月75日<br>8月75<br>8月75<br>8月75<br>8月75<br>8月75<br>8月75<br>8月75<br>8月75<br>8月75<br>8月75<br>8月75<br>8月75<br>8月75<br>8月75<br>8月75<br>8月75<br>8月75<br>8月75<br>8月75<br>8月75<br>8月75<br>8月755<br>8月755<br>8月755<br>8月755<br>8月755<br>8月755<br>8月</td><td>内容を確認し、仮登録を実行します<br>表示内容を確認の上、<br><u>チェックボックス</u>にチェックを入れて<br>さい。<br>チェックを入れていない場合、仮登<br>実行はできません。<br><u>仮登録の実行</u>ボタンをクリックして</td></tr><tr><td>5. 発生記録(     でんさい信用金庫    </td><td>(債務者)取消請<br>(債務者)取消請<br>(第二2103 第単第二214<br>(第二2103 第単第二214<br>(第二2103 第一二<br>(1104年15月<br>(1104年15月)<br>(1104年15月)<br>(1104年15])<br>(1104年15])<br>(1104年15])<br>(11</td><td></td><td>а</td><td>SU EF-05124<br>B7791<br>NIG500 (19800)<br>REE<br>OKACHI2504<br></td><td>内容を確認し、仮登録を実行します<br>参加<br>表示内容を確認の上、<br><b>チェックボックス</b>にチェックを入れて<br>さい。<br>チェックを入れていない場合、仮登録<br>実行はできません。</td></tr></tbody></table> |                        |

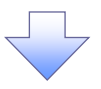

### 6. 発生記録(債務者)取消請求仮登録完了画面

| ************************************                                                                                                    |                                                                               |                                                       |                                                                            |                                     |                              |                     |                             |            |                          |
|----------------------------------------------------------------------------------------------------|-------------------------------------------------------------------------------|-------------------------------------------------------|----------------------------------------------------------------------------|-------------------------------------|------------------------------|---------------------|-----------------------------|------------|--------------------------|
| <ul> <li>************************************</li></ul>                                                                                                    | でんさい信                                                                         | 用金庫                                                   |                                                                            |                                     |                              |                     | でんたい花子の                     | ericuite   | 」<br>└ 決定します。請求番号は、この請求? |
| <ul> <li>************************************</li></ul>                                                                                                    | コーポレートメッセージ                                                                   | *****                                                 |                                                                            |                                     |                              |                     | End 1909-00-00              | 15-00:00   |                          |
| Washing Addate State()     State(State(Stat | 897                                                                           |                                                       |                                                                            |                                     | 8484B                        | tonas               | eeza                        |            | ■ 特定するための番号となりますので、      |
| ************************************                                                                                                    | aizeisz aisei                                                                 |                                                       | 9 U                                                                        |                                     |                              |                     | d 0                         |            | 留意ください。                  |
| <ul> <li>● TREORETEZE ● ● ####TREX.5 ● ● ####TREX.5 ● ● ####TREE ● ####TREE ● ####TREE ● ####TREE ● ####TREE ● ####TREE ● ####TREE ● ####TREE ● ####TREE ● ####TREE ● ####TREE ● ####TREE ● ####TREE ● ####TREE ● ####TREE ● ####TREE ● ####TREE ● ####TREE ● ####TREE ● ##################################</li></ul>                                                                                                    | 発生記録(黄務者))                                                                    | 收消請求仮登錄完了                                             | 11. A                                                                      |                                     | 21                           |                     | SICKACH                     | 21.05      |                          |
| <ul> <li>         ・・・・・・・・・・・・・・・・・・・・・・・・・・・・・</li></ul>                                                                                                    | 0 7.50 (88)<br>(1.50) (88) (85) (1.50)<br>(1.50) (88) (1.50)                  | を留計 → ○ 6 第第<br>第第の原型は均同7(J)(J)(J)、学校5<br>内容を2010年ます。 | NEREX.7) →                                                                 | STREE O                             | 15 WEI                       | * *                 | 2#×7                        |            |                          |
| <ul> <li>************************************</li></ul>                                                                                                    | 受付销量                                                                          |                                                       |                                                                            |                                     |                              |                     |                             | <b>_</b> \ | <u>_</u>                 |
| <ul> <li>************************************</li></ul>                                                                                                    | 3924                                                                          | 123456700                                             |                                                                            |                                     |                              |                     | 1.10.00                     |            | 印刷ボタンをクリックし 帳票を印刷        |
| <ul> <li>************************************</li></ul>                                                                                                    | 2.茶口用情報(2                                                                     | 再求者情報)                                                |                                                                            |                                     |                              |                     | Co-201A                     |            | てください。                   |
| ************************************                                                                                                    | *****                                                                         | 123456708                                             |                                                                            |                                     |                              |                     |                             |            | 印刷した帳画を承認者へ提出しての         |
| ○       ●●●●●●●●●●●●●●●●●●●●●●●●●●●●●●●●●●●●                                                                                                    | ·                                                                             | 48049494                                              |                                                                            |                                     |                              |                     |                             |            |                          |
| <ul> <li>・ 仮登録の完了となります。</li> <li>※請求の完了は承認者の承認が完了した時点となります。</li> <li>・ 承認者の手順については、「デP76『承認/差戻しの手順』</li> <li>・ 発生記録の予約取消において、取消が完了したか否かを確認するには<br/>通知メールの内容をご覧ください。</li> </ul>                                                                                                    | De                                                                            | 1000 CASURA                                           | (全國中)) 東京大広 臺通)                                                            | 534661 T-F-P+                       | 199245975.40                 | VHF:                |                             |            | ◎ □15『卅涌烨能』              |
| ************************************                                                                                                    | 2×112                                                                         |                                                       |                                                                            |                                     |                              |                     | - 191929                    | 1999 - P   | ~ P15[ 共通                |
| <ul> <li>・ 体部</li> <li>・ 体部</li> <li>・ 体容録の完了となります。</li> <li>※請求の完了は承認者の承認が完了した時点となります。</li> <li>・ 承認者の手順については、「デーア76『承認/差戻しの手順』</li> <li>・ 発生記録の予約取消において、取消が完了したか否かを確認するには<br/>通知メールの内容をご覧ください。</li> </ul>                                                                                                    | 2867                                                                          | 12540670081234                                        | 567098                                                                     | /                                   |                              |                     |                             |            |                          |
| <ul> <li></li></ul>                                                                                                    | 中国新闻                                                                          |                                                       | /                                                                          |                                     |                              |                     | d-90.83                     | LRA        |                          |
| <ul> <li>***</li> <li>***</li></ul>                                                                                                    | 238                                                                           | 1124 LE A                                             | n                                                                          |                                     |                              |                     |                             |            |                          |
|                                                                                                    | 1454                                                                          | RIEBRIK                                               | No.                                                                        |                                     |                              |                     |                             |            |                          |
| <ul> <li>・ 仮登録の完了となります。</li> <li>※請求の完了は承認者の承認が完了した時点となります。</li> <li>・ 承認者の手順については、<sup>(金)</sup> P76『承認/差戻しの手順』</li> <li>・ 発生記録の予約取消において、取消が完了したか否かを確認するには<br/>通知メールの内容をご覧ください。</li> </ul>                                                                                                    |                                                                               |                                                       |                                                                            |                                     |                              |                     | 3-20.00                     | 100        |                          |
| <ul> <li>✓ 仮登録の完了となります。</li> <li>※請求の完了は承認者の承認が完了した時点となります。</li> <li>✓ 承認者の手順については、<sup>☞</sup> P76『承認/差戻しの手順』</li> <li>✓ 発生記録の予約取消において、取消が完了したか否かを確認するには<br/>通知メールの内容をご覧ください。</li> </ul>                                                                                                    | わりへ戻る                                                                         | 08                                                    |                                                                            |                                     |                              |                     |                             |            |                          |
| <ul> <li>※請求の完了は承認者の承認が完了した時点となります。</li> <li>✓ 承認者の手順については、<sup>☞</sup> P76『承認/差戻しの手順』</li> <li>✓ 発生記録の予約取消において、取消が完了したか否かを確認するには<br/>通知メールの内容をご覧ください。</li> </ul>                                                                                                    | H7A83                                                                         |                                                       |                                                                            | 7                                   |                              |                     |                             |            |                          |
| <ul> <li>※前本の元」は承認有の承認が元」した時点となります。</li> <li>✓ 承認者の手順については、<sup>②</sup> P76『承認/差戻しの手順』</li> <li>✓ 発生記録の予約取消において、取消が完了したか否かを確認するには</li> <li>通知メールの内容をご覧ください。</li> </ul>                                                                                                    | →7×83                                                                         | 登録の完了とな                                               | IJます。                                                                      | 7                                   |                              |                     |                             |            |                          |
| <ul> <li>✓ 承認者の手順については、<sup>☞</sup> P76『承認/差戻しの手順』</li> <li>✓ 発生記録の予約取消において、取消が完了したか否かを確認するには</li> <li>通知メールの内容をご覧ください。</li> </ul>                                                                                                    | +7×83                                                                         |                                                       | ります。                                                                       |                                     | 71 + 1                       | ± ± L+              | (1++                        |            |                          |
| ✓発生記録の予約取消において、取消が完了したか否かを確認するには<br>通知メールの内容をご覧ください。                                                                                                    | +7×83                                                                         | 登録の完了とな<br>清求の完了は承                                    | ります。<br><b>3.認者の承</b>                                                      | 認が完                                 | アした眼                         | 寺点とな                | ります。                        |            |                          |
| ▼ 先生記録の下約取用において、取用か売」したか省かを確認するには<br>通知メールの内容をご覧ください。                                                                                                    | +// E3                                                                        | 登録の完了とな<br><b>請求の完了は</b><br>認者の手順につ                   | ります。<br><b> 、認者の承</b>                                                      | 認が完<br><sup>デ</sup> P76『?           | <u>了した</u> 町<br>承認/          | <b>寺点とな</b><br>差戻しの | <u>ります。</u><br>)手順』         |            |                          |
| 通知メールの内容をご覧ください。                                                                                                    | +//-■3<br>✓ 仮引<br>※証<br>✓ 承請                                                  | 登録の完了とな<br><b>請求の完了は</b><br>認者の手順につ                   | ります。<br><b> (認者の承</b> )<br>のいては、 <sup>(2)</sup>                            | <b>認が完</b><br>デP76『ジ                | <u>了した</u> 町<br>承認/ジョン       | <b>寺点とな</b><br>差戻しの | <u>ります。</u><br>)手順』         |            |                          |
|                                                                                                    | +7×153<br>✓ 仮望<br>✓ 承望<br>✓ 発音                                                | 登録の完了とな<br><b>請求の完了は</b><br>認者の手順につ<br>生記録の予約取        | ります。<br><b> 、認者の承</b><br>かいては、 <sup>G</sup><br>な消におい                       | <b>認が完</b><br>デP76『;<br>て、取消        | <u>了した</u> 町<br>承認/デ<br>前が完了 | <b>寺点とな</b><br>差戻しの | <u>ります。</u><br>)手順』<br>雪かを確 | 認する        | I=It                     |
|                                                                                                    | →>===<br>→ 版<br>(<br>(<br>(<br>(<br>(<br>(<br>(<br>(<br>(<br>(<br>(<br>(<br>( | 登録の完了とな<br>請求の完了はす<br>認者の手順につ<br>生記録の予約取<br>知メールの内容   | ります。<br><b> (認者の承</b><br>かいては、 <sup>G</sup><br>な消におい <sup>C</sup><br>をご覧くだ | <b>認が完</b><br>ᢪ₽76『;<br>て、取洋<br>さい。 | <u>了した</u> 日<br>承認/ジ<br>前が完了 | <b>寺点とな</b><br>差戻しの | <u>ります。</u><br>)手順』<br>雪かを硝 | 認する        | ICIA                     |

\_\_\_\_\_

# **債権発生記録請求(一括)**

#### ❖概要

- ✓ 一括して(まとめて)記録請求を行うことができます。一括記録請求が可能な記録請求は、発生 記録(債務者請求)、発生記録(債権者請求)、譲渡記録(分割記録含む)です。
- ✓ 担当者は一括記録請求を行う共通フォーマット形式<sup>※1</sup>の固定長ファイルをアップロードし、仮登録 を行います。<sup>③</sup>P100『一括記録ファイルのアップロード手順』
  - 承認者が仮登録を承認することで、一括記録請求が完了します。
- ✓ 登録したファイルの請求結果を照会することができます。
  - <sup>③</sup>P102『一括記録請求結果の照会手順』
- ✓ 一括記録請求の一回の上限数は、1,000 件です。
- ✓ 1ファイルで指定できる請求者情報は、1口座のみです。
- ✓ 一括記録請求の各取引は、承認完了時点では、記録請求の成立は確定していません。
- 承認完了後に、一括記録結果一覧画面、または通知情報一覧画面にて結果を確認してください。 ◆事前準備
  - ✓ 一括記録請求を行う共通フォーマット形式\*1の固定長ファイルを事前に作成してください。

# <u>ー括記録ファイルのアップロード手順</u>

▶ログイン後、トップ画面の<mark>債権一括請求</mark>タブをクリックしてください。 X1 1. 一括記録メニュー画面 共通フォーマット形式 レコード長:250 バイト でんたい花子ログイ でんさい信用金庫 87791 項目:取引相手利用者番号、記録番号 コーポレートメッセージ表示エリア enterschie beite 筀 ---------80.00 25885 -----複数種類の請求を同一ファイルに収容 STR-MART 可(発生、譲渡、分割の混在可能) 一般記録メニュー SCOMMUT24 ☞付録 3-3『一括記録請求ファイル(共通 特記録メニュ フォーマット形式)』 おして記録論学を行いためのファイルを安排します 2.0 82-1 金田(ホファイルの)ますは美を用金します。  $\sqrt[h]{}$ 登録ボタンをクリックしてください。 2-1. -括記録請求仮登録画面 学业大公花子自然心地 でんさい信用金庫 107201 コーポレードメッセージ表示エリア #101#15:00 2005/05/01 15:0 ー括記録請求を行う共通フォーマット -------\*\*\*\* 10885 -ARCHINE, 形式\*1固定長ファイルをアップロードし 一种产品改变使变的 SCRCMM110 ます。 @ 疾觉最内容无入力 ◎ 依服得州招を解認 → ● 供量過売了 1 重要語する可容を入れた、「重要語の構成」がおいた特別にであた。 事品目または課題日に増予回目はの当日の場合、1回時までに単語する必要があります。 (公式) 着まなそんれた(でおし、 アップロードするファイルを選択するた 特徴ボンアイル情報 めに、参照ボタンをクリックしてくださ ※第二(アップロードファイル素約) 7+(65(6)8) い。 アップロードするファイルの選択をポップ STU- PRODUCTION 2154 18.64 THEADING THE FRAME - O / P IP-アップ表示します。 071 Ft.LC 1351 CH1 0  $\sqrt[h]{}$ RS BRBBER TY PELCA アップロードするファイルを選択し、開く HI41-9 ボタンをクリックしてください。 TH 2017-9 41.17 Orth-Will . 19510 114444800 #AC07448.000 画面がポップ アップします。

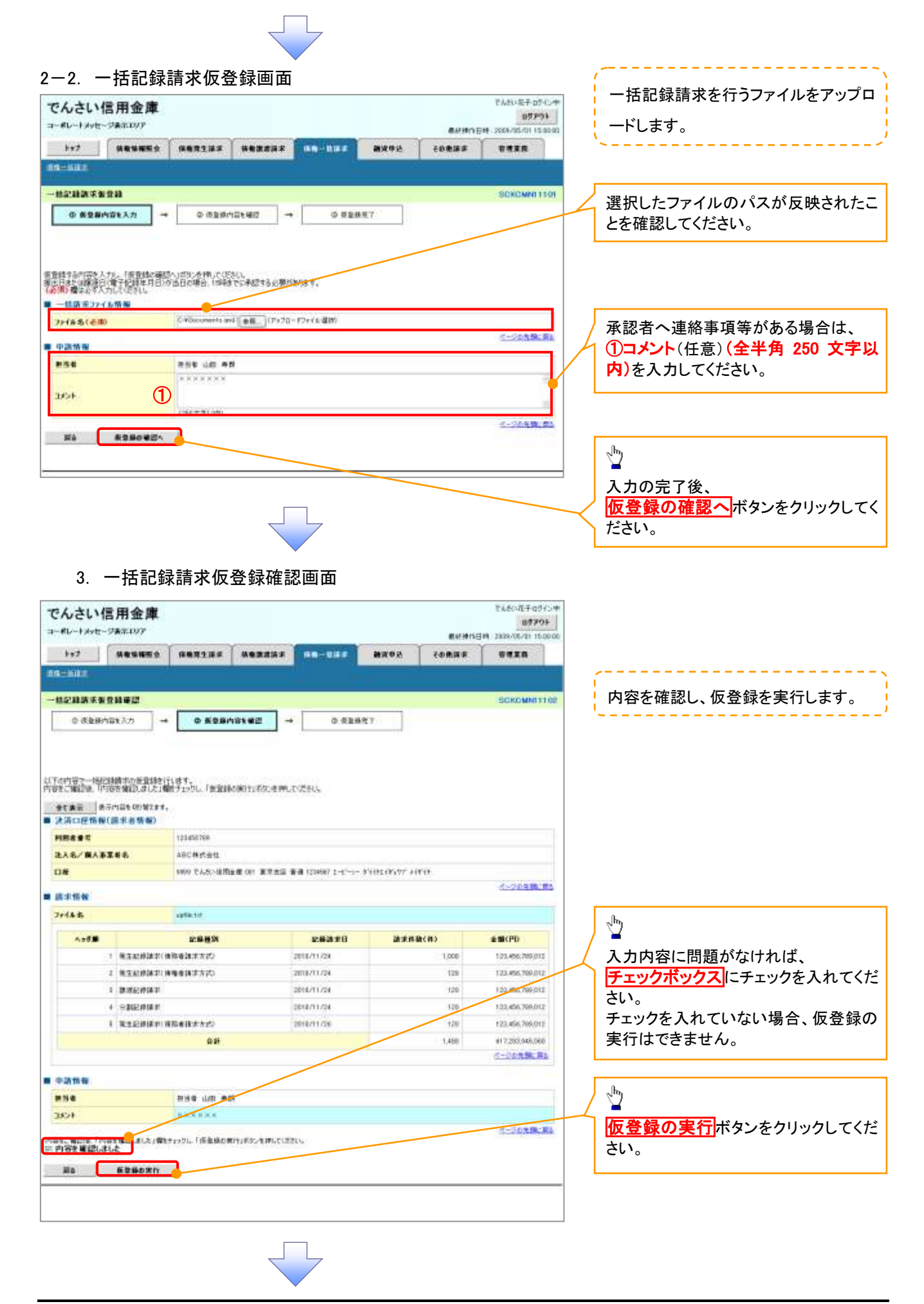

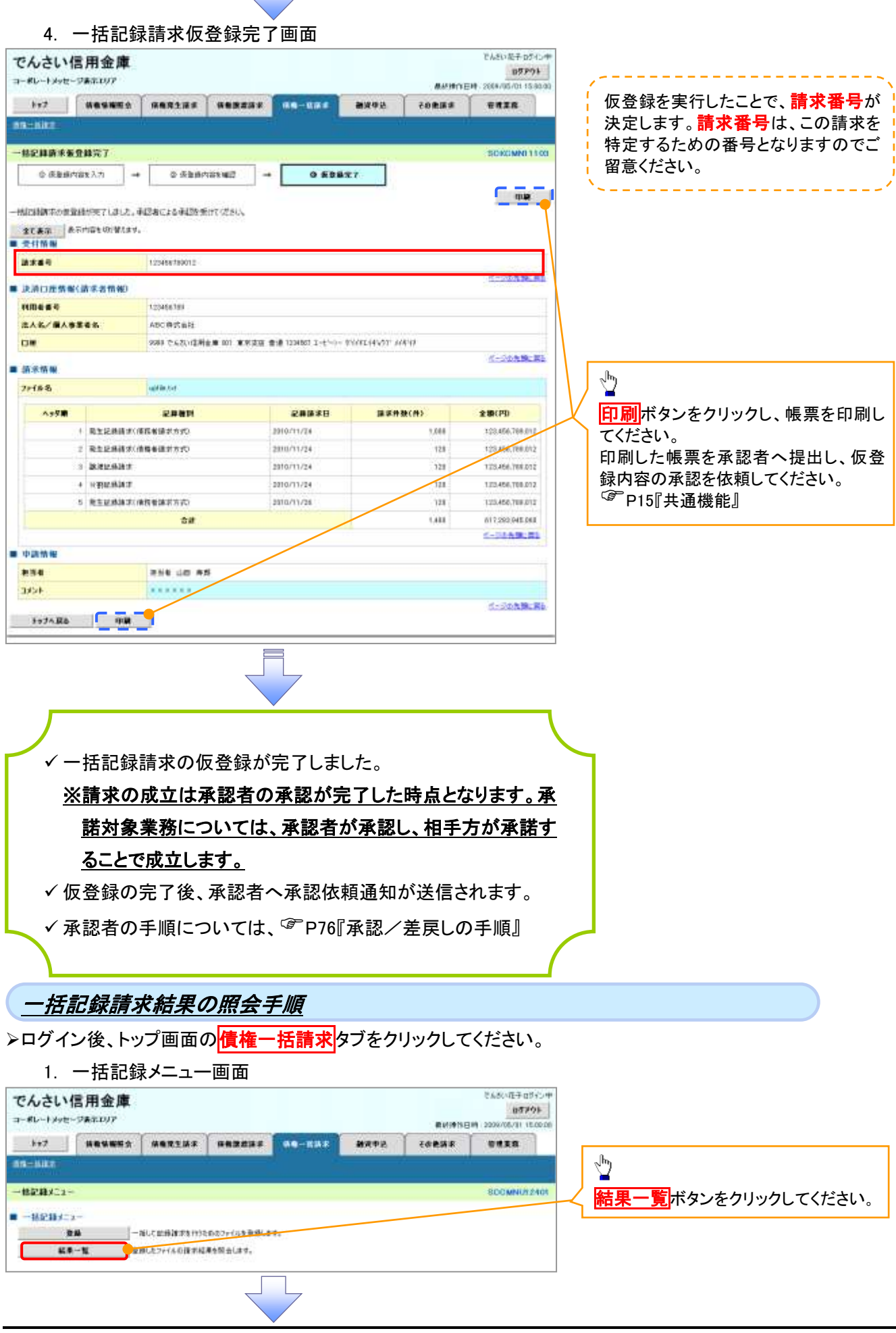

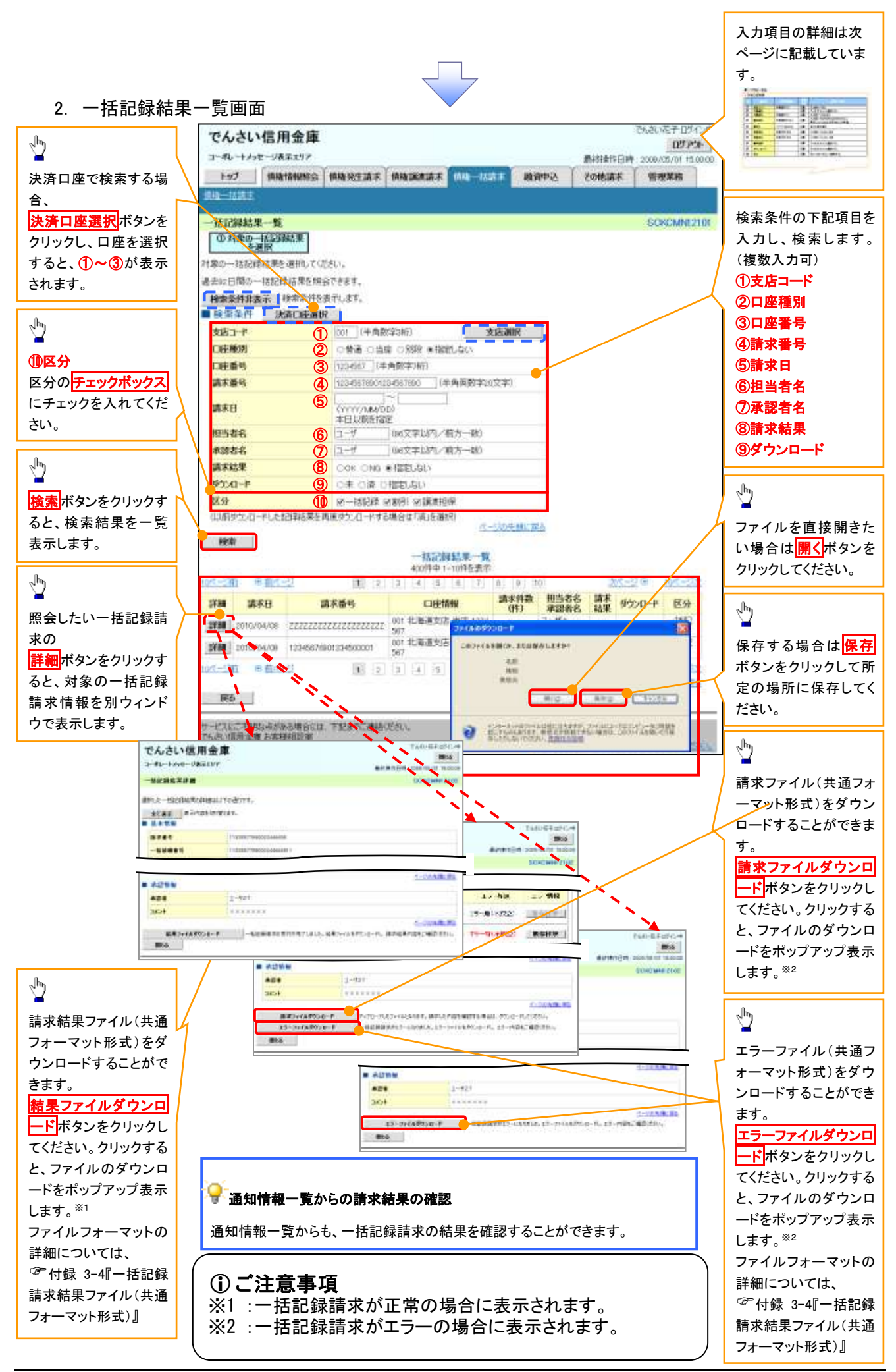

# ●入力項目一覧表

# ◆検索条件

| No         | 項目名    | 属性(桁数)       | 必須<br>任意 | 内容·入力例                                          |
|------------|--------|--------------|----------|-------------------------------------------------|
| 1          | 支店コード  | 半角数字(3)      | 任意       | 入力例=「123」、「001」                                 |
| 2          | 口座種別   | 1            | 任意       | ラジオボタンにて選択する。                                   |
| 3          | 口座番号   | 半角数字(7)      | 任意       | 入力例=「1234567」、「0000001」                         |
| 4          | 請求番号   | 半角英数字(20)    | 任意       | 入力例=「DEF98765432109876543」<br>英字については大文字のみ入力可能。 |
| 5          | 請求日    | (YYYY/MM/DD) | 任意       | 本日以前を指定                                         |
| 6          | 担当者名   | 全角文字(96)     | 任意       | 入力例=でんさい花子                                      |
| $\bigcirc$ | 承認者名   | 全角文字(96)     | 任意       | 入力例=でんさい太郎                                      |
| 8          | 請求結果   | _            | 任意       | ラジオボタンにて選択する。                                   |
| 9          | ダウンロード | _            | 任意       | ラジオボタンにて選択する。                                   |
| 10         | 区分     |              | 任意       | チェックボックスにて選択する。                                 |